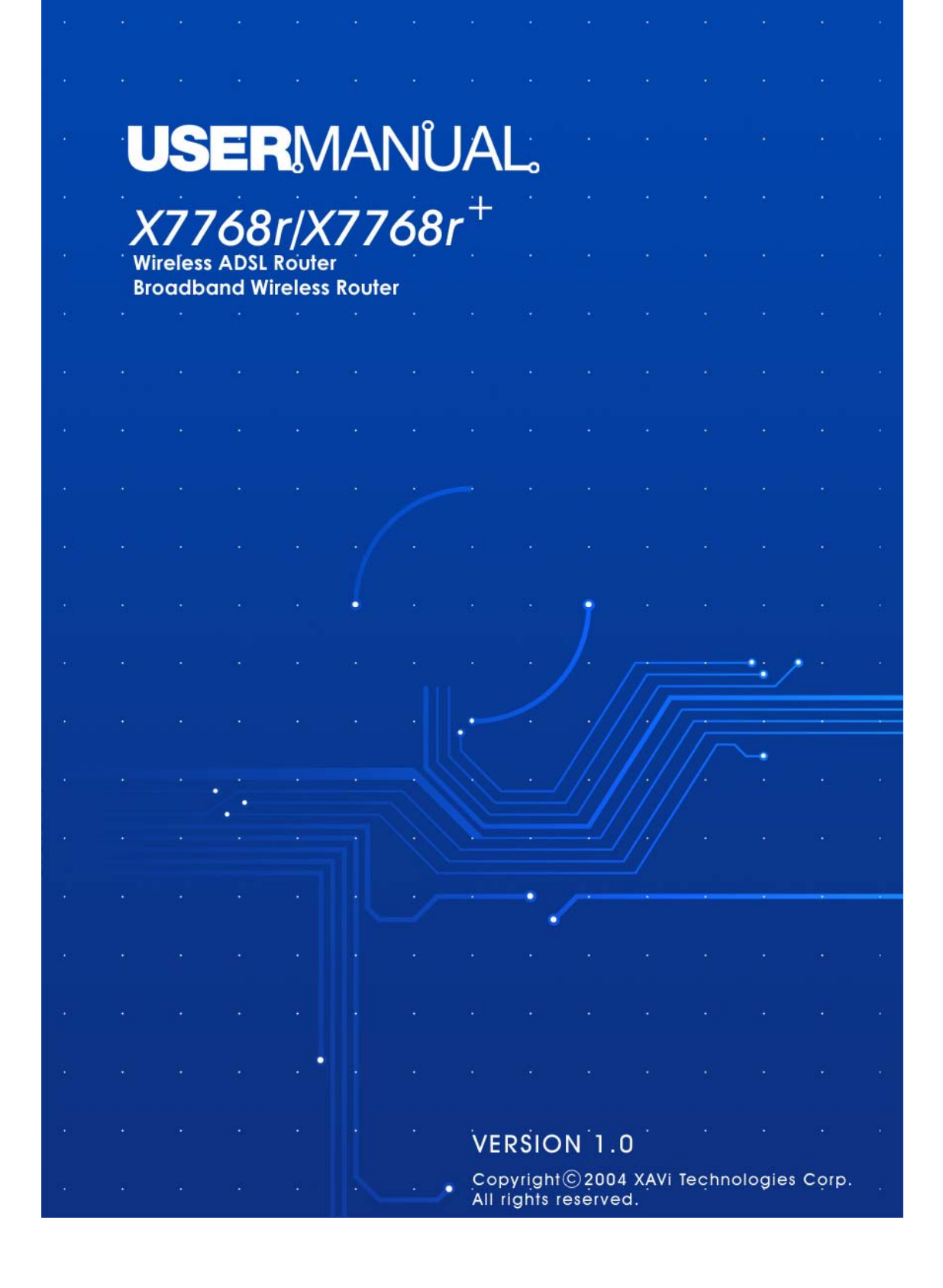

#### XAVi Technologies Corporation

Tel: +886-2-2995-7953 Fax: +886-2-29957954 9F, No. 129, Hsing Te Road, Sanchung City, Taipei Hsien 241, Taiwan

Copyright © 2004, XAVi Technologies Corporation

Information in this manual is subject to change without notice. No part of this manual may be reproduced or transmitted in any form or by any means, electronic or mechanical, including photocopying or scanning, for any purpose, without the written permission of XAVi Technologies Corporation.

XAVi Technologies Corporation provides this documentation without warranty of any kind, implied or expressed, including, but not limited to, the implied warranties of merchantability and fitness for a particular purpose.

ii

# **Table of Contents**

#### Chapter 1 – Getting Started

| Overview              | 1                                                                                                    |
|-----------------------|----------------------------------------------------------------------------------------------------|
| Features              | 2                                                                                                    |
| Packaging             | 3                                                                                                    |
| Safety Guidelines     | 4                                                                                                    |
| Appearance            | 5                                                                                                    |
| Front Panel           | 5                                                                                                    |
| Rear Panel            | 6                                                                                                    |
| Hardware Installation | 7                                                                                                    |
| Management            | 8                                                                                                    |
| Default Values        | 9                                                                                                    |
| Software Upgrade      | 10                                                                                                    |
|                       | Overview<br>Features.<br>Packaging.<br>Safety Guidelines.<br>Appearance.<br>Front Panel.<br>Rear Panel.<br>Hardware Installation.<br>Management.<br>Default Values.<br>Software Upgrade. |

# Chapter 2 – Web Management Interface

| I.<br>II. | Ove<br>Pre | erview<br>paration   | 12 |
|-----------|------------|----------------------|----|
|           | 1.         | login                |    |
|           | 2          | Status               |    |
|           | 3          | Statistics           | 16 |
|           | •••        | 3.1 Wireless         |    |
|           |            | 3.2 Wlan filtered    |    |
|           |            | 3.3 Fthernet         |    |
|           |            | 3.4 PPPoF            | 20 |
|           | 4          | System               | 21 |
|           |            | 4.1 Users            |    |
|           |            | 4.2 Event I og       | 23 |
|           |            | 4.3 One-click Update | 24 |
|           |            | 4.4 Firmware Undate  | 24 |
|           |            | 4.5 Backup/Restore   | 25 |
|           |            | 4.6 Restart Router   | 26 |
|           | 5          | Configuration        | 27 |
|           | 0.         | 5.1 Save Config      | 27 |
|           |            | 5.2 LAN Connections  | 28 |
|           |            | 5.3 WAN Connections  | 30 |
|           |            |                      | 00 |

i

# **Table of Contents**

|    |       | 5.3.1     | RFC 1483 Routed  | 31 |
|----|-------|-----------|------------------|----|
|    |       | 5.3.2     | RFC 1483 Bridged | 32 |
|    |       | 5.3.3     | PPPoA Routed     | 33 |
|    |       | 5.3.4     | MER              | 34 |
|    |       | 5.3.5     | PoA Routed       | 35 |
|    |       | 5.3.6     | PPPoE Routed     | 36 |
|    | 5.4   | Securit   | ty               | 38 |
|    | 5.5   | 802.1x    | ,                | 45 |
|    | 5.6   | WPA       |                  | 46 |
|    | 5.7   | Routing   | g Table          | 47 |
|    | 5.8   | DHCP      | Server           | 48 |
|    | 5.9   | DNS C     | Client           | 51 |
|    | 5.10  | DNS R     | Relay            | 52 |
|    | 5.11  | IGMP I    | Proxy            | 54 |
|    | 5.12  | Wireles   | ss Mac Filter    | 54 |
|    | 5.13  | RADIU     | IS Client        | 55 |
| 6. | Ports |           |                  | 58 |
|    | 6.1 A | DSL       |                  | 58 |
|    | 6.2 8 | Switch E  | Ether            | 61 |
|    | 6.3 V | Vireless  | 3                | 62 |
|    | 6.4 V | Vlan_filt | tered            | 64 |
|    |       |           |                  |    |

## Appendix A – Specifications

| A1. | Hardware Specifications | 65 |
|-----|-------------------------|----|
| A2. | Software Specifications | 66 |

## Appendix B – Warranties

| B1. | Product Warranty       | 67 |
|-----|------------------------|----|
| B2. | Warranty Repair        | 68 |
| B3. | Out-of-Warranty Repair | 68 |

# Appendix C – Regulations

| Cont | tact Information      | 72 |
|------|-----------------------|----|
| C3.  | UL Safety Regulations | 71 |
| C2.  | IC CS-03 Notice       | 70 |
| C1.  | FCC Part 15 Notice    | 69 |

ii

# **Chapter 1**

# **Getting Started**

#### I. Overview

The X7768r/X7768r<sup>+</sup> is an ADSL and wireless 802.11b/g router.

The **X7768***r*/**X7768***r*<sup>+</sup> device belongs to the ADSL/ADSL2/ADSL2<sup>+</sup> series of customer premise devices, and **X7768***r*<sup>+</sup> supports ADSL2<sup>+</sup> as well. The **X7768***r*/**X7768***r*<sup>+</sup> provides four 10/100Base-TX Ethernet interfaces and an 802.11b/g WLAN interface on the LAN side. The broadband line interface supports ADSL Annex A & Annex B. The **X7768***r*/**X7768***r*<sup>+</sup> delivers broadband Internet access for enterprises, telecommuters, home, and remote office workers with high-speed data transmission requirements. It supports multiple protocols such as PPP (RFC 2364), IP (RFC 2225/RFC 1577), and RFC 1483 over ATM over ADSL, and PPP (RFC 2516) over Ethernet. **X7768***r*/**X7768***r*<sup>+</sup> offers convenient configuration and management locally by telnet, SNMP, and a Web-browser through the Ethernet interface, and remotely through the ADSL interface.

#### II. Features

- High speed asymmetrical data transmission on a single twisted copper pair
- Compliant with G.992.1, G.992.2, G.992.3, G992.4, G.994.5 (X7768r+ only) and T1.413 Issue 2
- Interchangeable between Bridge and Router mode
- RFC2684 (RFC1483) Bridged and Routed over ATM over ADSL
- PPPoE, IPoA and PPPoA Routed over ATM over ADSL
- Build-in four-port 10/100Base-TX Ethernet switch for PC or LAN connection and also automatic MDI/MDIX crossover with each port.
- High quality, simple operation and low power consumption
- Compatible and interoperable with major Central Office side ADSL DSLAM or Multi-service Access System
- Configuration and management with local Telnet through the Ethernet interface and remote Telnet through ADSL interface

- Firmware upgradeable through TFTP, HTTP
- Interoperability complies with TR-48
- 802.11g WLAN supports up to 54Mbps
- Supports Wi-Fi WPA

# III. Packaging

This package consists of the following items:

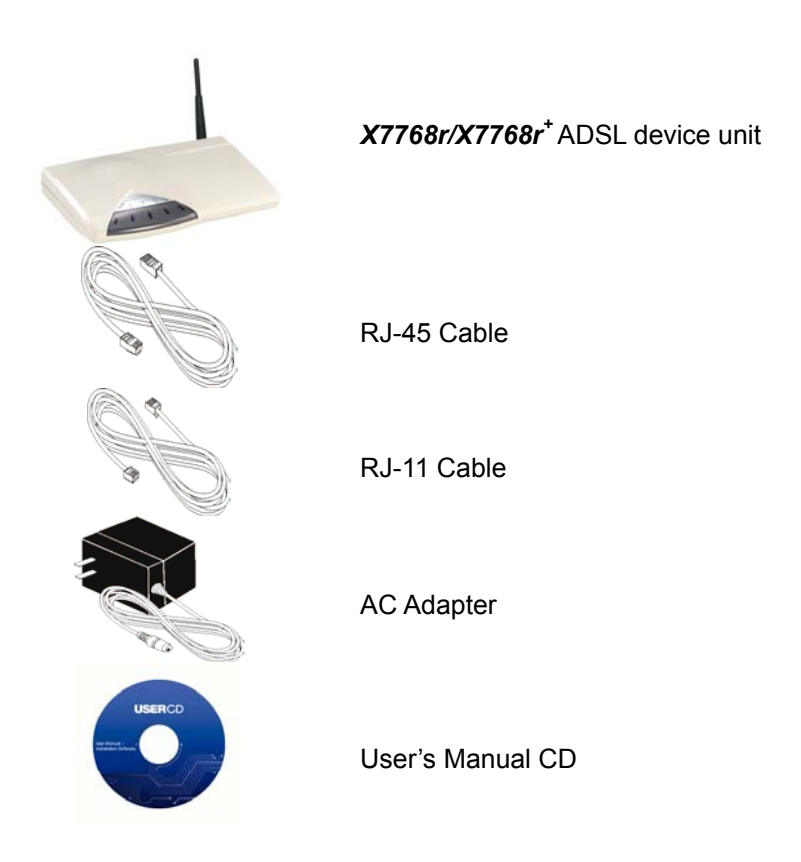

## **IV. Safety Guidelines**

In order to reduce the risk of fire, electric shock and injury, please adhere to the following safety guidelines.

- Carefully follow the instructions in this manual; also follow all instruction labels on this device.
- Except for the power adapter supplied, this device should not be connected to any other adapters.
- Do not spill liquid of any kind on this device.
- Do not place the unit on an unstable stand or table. This unit may drop and become damaged.
- Do not expose this unit to direct sunlight.
- Do not place any hot devices close to this unit, as they may degrade or cause damage to the unit.
- Do not place any heavy objects on top of this unit.
- Do not use liquid cleaners or aerosol cleaners. Use a soft dry cloth for cleaning.

# V. Appearance

Front View

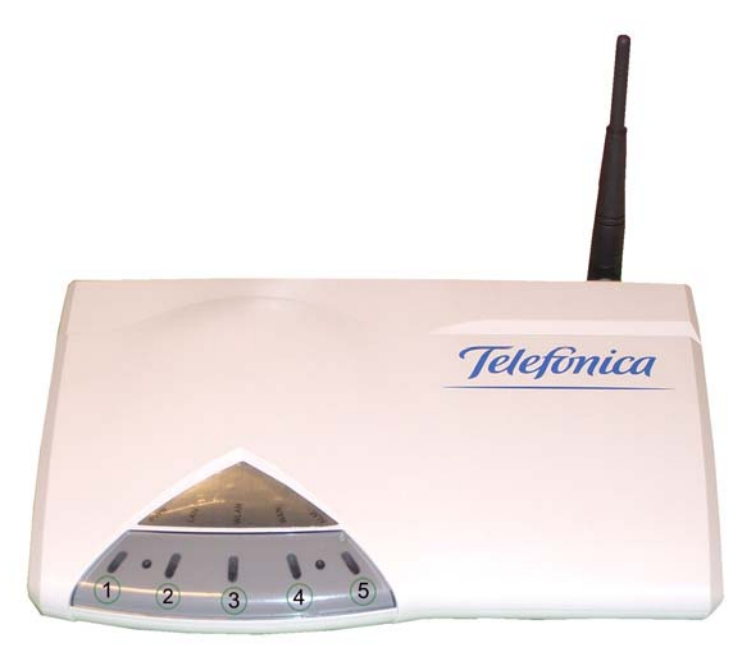

|          | Label  | LED<br>Status | Color | Description                 |
|----------|--------|---------------|-------|-----------------------------|
| 1        | PWR    | ON            | Green | Power supply is connected.  |
| 2        | LAN    | ON            | Green | Ethernet port is connected. |
| 3        |        | Blinking      | Green | WLAN transmitting.          |
| 9        | WLAN   | ON            | Green | WLAN port is active         |
| 4        | \A/ANI | Blinking      | Green | Training with DSLAM         |
| 9        | VVAN   | ON            | Green | ADSL link is ready          |
| ß        | A I N4 | Blinking      | RED   | Booting up                  |
| <b>e</b> | ALIVI  | ON            | RED   | Error                       |

#### **Rear View**

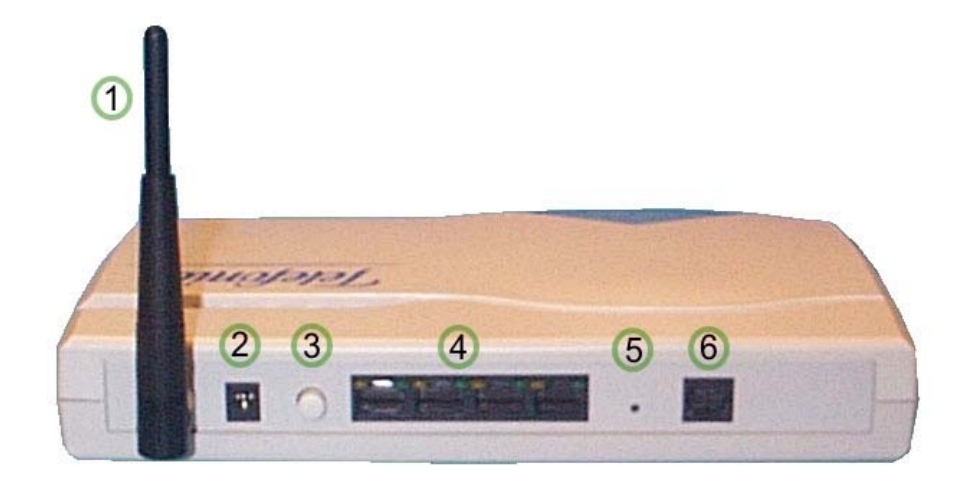

|   | Label    | Description                                         |
|---|----------|-----------------------------------------------------|
| 1 |          | Antenna for wireless data reception                 |
| 2 | PWR      | Power jack; connect to a power adapter.             |
| 3 | On/Off   |                                                     |
| 4 | ETHERNET | RJ-45 ports; connect to a PC or LAN.                |
| 5 | RESET    | Reset the modem back to factory settings by holding |
|   |          | down on this button.                                |
| 6 | WAN      | RJ-11 port; connect to the ADSL outlet.             |

ł

# VI. Hardware Installation

Follow the steps below to set up your device:

- Step 1: Connect one end of the ADSL cable to the WAN port of X7768r/X7768r<sup>+</sup> and the other end to the ADSL wall outlet.
- Step 2: Use a RJ-45 cable to connect one end to an Ethernet port of X7768r/X7768r<sup>+</sup> and the other end to the LAN or a PC with an Ethernet adapter installed.
- Step 3: Plug in the AC adapter to the AC power socket, and then connect the DC jack to the PWR inlet of X7768r/X7768r\*. Push the On/Off button to turn it on.

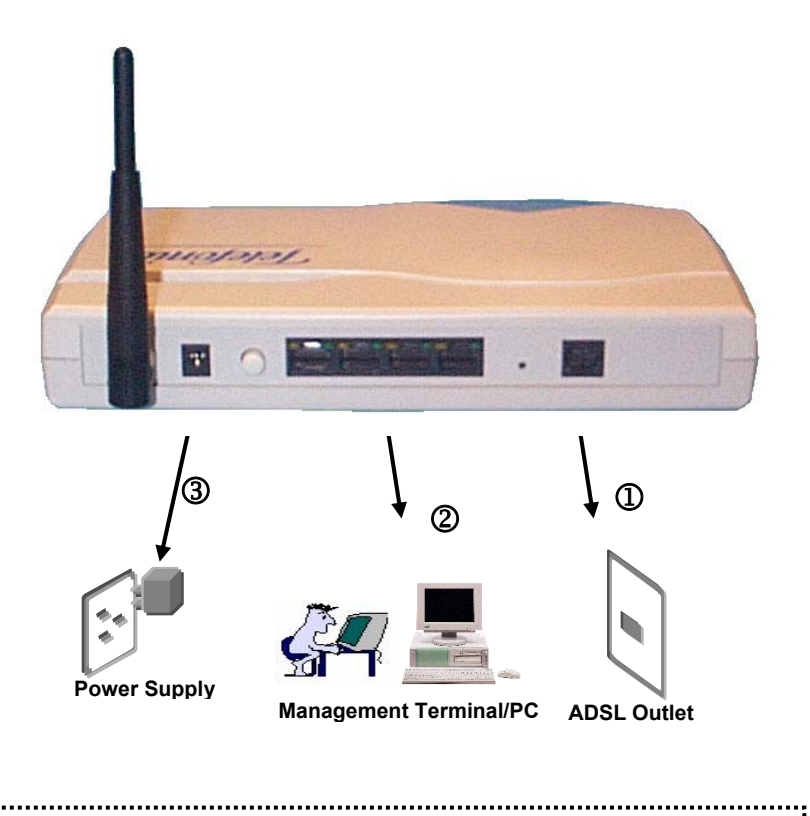

Note: Be sure to use a RJ-45 crossover cable while connecting to a hub. .....

#### VII. Management

There are several ways that you can make the configuration:

- Local Ethernet Port (telnet) connect the Ethernet port to your local area network or directly to a PC, "Telnet" X7768r/X7768r<sup>+</sup> from any workstation in the LAN. The default local Ethernet IP address is "192.168.1.1". See Chapter 2, Command Line Interface, for more details.
- Local Ethernet Port (Web browser) connect the Ethernet port to your local area network or directly to a PC. Launch your Web browser and enter default local Ethernet IP address "192.168.1.1" into the address bar.
- ADSL Port from Remote Site while the ADSL connection is in service, you may remotely "Telnet" X7768r/X7768r<sup>+</sup> from a workstation connected to the CO equipment.

**Note**: As operating an ADSL device requires technical know-how and experience, it is recommended that only qualified technical staff manage *X7768r/X7768r*<sup>+</sup>. Therefore, a password authentication is required when you enter the command line and Web interface. See the *Default Values* section to obtain the password.

.....

#### **VIII. Default Values**

*X7768r/X7768r*<sup>+</sup> is pre-configured with the following parameters; you may also re-load the default parameters by pressing the reset button of the modem for about 10 seconds or by using the **System Commands** link in the Web interface.

| Username/Password: 1234/1234     |                             |  |  |
|----------------------------------|-----------------------------|--|--|
| Default IP Address               | WAN and ADSL                |  |  |
| Ethernet (local) IP: 192.168.1.1 | Local Line Code: t1.413     |  |  |
| Subnet mask: 255.255.255.0       | DHCP Server: Enabled        |  |  |
| Protocol                         | DHCP start IP: 192.168.1.33 |  |  |
| PPPoE: VPI/VCI: 8/32             | DHCP end IP: 192.168.1.254  |  |  |
| Class (QoS): UBR                 | DNS Relay: Disabled         |  |  |
| WLAN : Disabled                  |                             |  |  |
| ESSID: default                   |                             |  |  |
| Default Channel: 1               |                             |  |  |
| Web encryption: Disabled         |                             |  |  |
| Rf Tx Power: 100 mW              |                             |  |  |
| Intranet Relay: Enabled          |                             |  |  |
| Rts Threshold: 2347              |                             |  |  |

Note: The Username and Password are case-sensitive.

9

.....

#### IX. Software Upgrade

You may easily upgrade **X7768***r*/**X7768***r*<sup>+</sup> embedded software by obtaining the compressed upgrade kit from the service provider and then following the steps for upgrading through either a DOS prompt or a Web-browser:

#### Software Upgrade through a DOS Prompt

- Step 1: Extract the ZIP file for updated firmware.
- Step 2: Connect X7768r/X7768r<sup>+</sup> via the local Ethernet port or remote ADSL link, making sure that the X7768r/X7768r<sup>+</sup> Ethernet IP address and your terminal are properly configured so that you can successfully "ping" X7768r/X7768r<sup>+</sup>. The default local IP address is "192.168.1.1".
- Step 3: Under the DOS prompt, execute the command "xupgrade <*IP* address of X7768r/X7768r<sup>+</sup>>", for instance, "xupgrade 192.168.1.1".
- Step 4: This upgrading process may last as long as 60 seconds.
- **Step 5:** Reboot **X7768r/X7768r<sup>+</sup>** with new software.

**Note**: Strictly maintain stable power to **X7768r/X7768r<sup>+</sup>** while upgrading its software. If the power fails during the upgrading process, contents in the memory could be destroyed, and the system may hang. In such a case, you must call the dealer or system integrator for repairs.

#### Software Upgrade through a Web-browser

Step 1: Extract the ZIP file for updated firmware.

- Step 2: Connect X7768r/X7768r<sup>+</sup> via the local Ethernet port or remote ADSL link, making sure that the X7768r/X7768r<sup>+</sup> Ethernet IP address and your terminal are properly configured so that you can successfully "ping" X7768r/X7768r<sup>+</sup>. The default local IP address is "192.168.1.1".
- Step 3: Launch the Web browser (IE or Netscape), and enter the default IP address 192.168.1.1 into the address bar to access the Web management page.
- Step 4: Click on the **System** link in the navigation bar and then on the **Firmware Update** link below it.
- Step 5: Click on the **Examinar** button to select the upgrade file.
- Step 6: Click on the **Update** button when completed.

# Firmware Update

From this page you may update the system software on your network device

#### Select Update File

Updates (where available) may be obtained from GlobespanVirata New Firmware Image \_\_\_\_\_\_\_Examinar... Update >

**Note**: Strictly maintain stable power to **X7768r/X7768r**<sup>+</sup> while upgrading its software. If the power fails during the upgrading process, contents in the memory could be destroyed, and the system may hang. In such a case, you must call the dealer or system integrator for repairs.

# **Chapter 2**

# Web Management Interface

#### I. Overview

The Web Management Interface is provided to let the configuration of **X7768r/X7768r**<sup>+</sup> as easily as possible. It provides a user-friendly graphical interface through a Web platform. You can configure bridge or router functions to accommodate your needs. In the section below, each configuration item is described in detail.

#### II. Preparation

| Step 1: | Please refer to the hardware installation procedure in Chapter 1 to install <b>X7768r/X7768r</b> <sup>*</sup> . |  |  |  |
|---------|----------------------------------------------------------------------------------------------------|--|--|--|
| Step 2: | You should configure your PC to the same IP subnet as the <b>X7768r/X7768r</b> <sup>+</sup> .                   |  |  |  |
|         | Example: X7768r/X7768r <sup>+</sup> : 192.168.1.1                                                               |  |  |  |
|         | Your PC: 192.168. <b>1.x</b>                                                                                    |  |  |  |
| Step 3: | Connect your PC to <b>X7768r/X7768r<sup>+</sup></b> and make sure                                               |  |  |  |
|         | that the PING function is working properly. The default                                                         |  |  |  |
|         | address of this device is 192.168.1.1                                                                           |  |  |  |
| Step 4: | Launch the Web browser (IE or Netscape), and enter the default IP address 192.168.1.1 into the address          |  |  |  |
|         |                                                                                                    |  |  |  |
|         | bar to access the Web management page.                                                                          |  |  |  |
| Step 5: | The <b>Login</b> dialog box will appear first.                                                                  |  |  |  |

#### 1. Login

The Enter Network password window will pop up when starting the configuration. With the window active, type 1234 for both User name and Password, and then click on the OK button. You can also edit the username and password or add a new profile (see section 4.3 Management for further details).

| Escribir co | ontraseña de red     |                                      | ? ×  |
|-------------|----------------------|--------------------------------------|------|
| <b>?</b> >  | Escriba su nombre    | de usuario y contraseña.             |      |
| (J          | Sitio:               | 192.168.1.1                          |      |
|             | Dominio              | WebAdmin                             |      |
|             | Nombre de<br>usuario | 1234                                 |      |
|             | Contraseña           | ****                                 |      |
|             | 🔲 Guardar esta co    | ontraseña en la lista de contraseñas |      |
|             |                      | Aceptar Canc                         | elar |

#### 2. Status

- Status
- Statistics
- ⊳ System
- Configuration
- The Status page displays the current configuration of X7768r/X7768r<sup>+</sup>. You can click on the shortcuts from the Status page for quickly editing most frequent configurations.
- Click WAN Settings... to edit/add WAN connections refer to section 5.3 WAN Connections for further details.
- Click LAN Settings... to edit the default LAN IP address refer to section 5.2 LAN Connection for further details.
- Click IP Address Settings... to edit/add WAN connections refer to section 5.3 WAN Connections for further details)
- Click DHCP Server... to edit DHCP Server status refer to section 5.5 DHCP Server for details.

# Status

This page shows the status of your connection

| Status                                |                       |                         |
|---------------------------------------|-----------------------|-------------------------|
| Status<br>Legal IB Address: 102 169 1 |                       |                         |
| Dout Connection State                 | I.I. DAN Settings     |                         |
| Switch Ethor                          | Type                  | Linkod                  |
| Port#1                                | rype                  | V V                     |
| Port#7                                | switch                | ×                       |
| Port#3                                | switch                | ×                       |
| Port#4                                | switch                | x                       |
| Wireless                              | ethernet              | $\checkmark$            |
| Adsl                                  | atm                   | $\checkmark$            |
| WAN Status                            |                       |                         |
| IP Address Type:                      | Dynamic, from PPPoE   | IP Address Settings     |
| WAN Subnet Mask:                      | 255.255.255.255       |                         |
| Default Gateway:                      | 0.0.0.0               |                         |
| Primary DNS:                          | DNS Client Settings 0 |                         |
| LAN Status                            | 5 5                   |                         |
| LAN Subnet Mask:                      | 255.255.255.0         |                         |
| Act as Local DHCP Server:             | Yes                   | DHCP Server Settings    |
| MAC Address:                          | 00:01:38:1F:64:DE     |                         |
| Software Status                       |                       |                         |
| Up-Time:                              | 00:37:48s             |                         |
| Version:                              | 1.05APF19.7768A       |                         |
| Defined Interfaces                    |                       |                         |
| ppp-0:                                | Show Statistics O     | Port:adsl VPI/VCI: 8/32 |
| pppoe-1:                              | Show Statistics O     | Port:adsl VPI/VCI: 8/36 |
| wlan_filtered:                        | Show Statistics O     |                         |
|                                       |                       |                         |
| Webserver Status                      |                       |                         |
| HTTP Port:                            | 80                    |                         |
| Auxillary HTTP Port:                  | 8008                  |                         |
| ADSL Status                           |                       |                         |
| Firmware Version                      |                       |                         |
| OP state                              | Showtime              |                         |
| Last Failed Status                    | (0×00000000)          |                         |
| start Progress                        | 0×000000ad            |                         |
| Watchdog Timer                        | 0×00000053            |                         |
| Local SNR margin                      | 35.5 dBdB             |                         |
| Remote SNR margin                     | 31 dB dB              |                         |
| Line Code                             | t1.413                |                         |
|                                       | Down-stream           | Up-stream               |
| Line Rate                             | 512000 bps            | 128000 bps              |

Interleave

15

Interleave

Latency

#### 3. Statistics

| <ul> <li>Status</li> <li>Statistics</li> <li>System</li> <li>Configuration</li> </ul> | The <b>Statistics</b> page displays the current interfaces of <b>X7768r/X7768r<sup>*</sup></b> . Click on the appropriate <b>Show Statistics</b> link to view the statistics of that interface. |
|---------------------------------------------------------------------------------------|----------------------------------------------------------------------------------------------------|
|                                                                                       |                                                                                                    |

# **All Statistics**

- wlan\_filtered: Show Statistics... O
  - ppp-0: Show Statistics...O
  - pppoe-1: Show Statistics...O

The two examples are listed below.

- 1. Wlan\_filtered Statistics
- 2. PPPoE Statistics

#### Example 1: Wlan\_filtered Show Statistics

- This page displays the current statistics of the Wireless LAN port. This includes port name, connection status, speed, and transfer/receive packets.
- You may edit the default LAN port by clicking on the Configure LAN Connections button. (For instructions on how to configure LAN connection, refer to section 5.2 LAN Connection)

| dged interface        |               |                         |      |  |
|-----------------------|---------------|-------------------------|------|--|
| ysical port:          |               |                         |      |  |
| <sup>o</sup> ort name | wlan_filtered | Active                  | TRUE |  |
| Connected             |               | Link speed (× 100bps)   |      |  |
| R× packets            | 0             | Tx packets              | 0    |  |
| Rx bad packets        | 0             | Tx bad packets          | 0    |  |
| Rx CRC errors         |               | Tx Collisions           |      |  |
| Rx over-long packets  |               | Tx excessive collisions |      |  |
| R× short packets      |               |                         |      |  |
|                       |               |                         |      |  |

#### **Example 2: PPPoE Show Statistics**

- This page displays the current statistics of the PPPoE WAN connection status. This includes IP interface, ATM connections, and PPPoE parameters.
- You may edit/add WAN connections by clicking on the Configure WAN Connections button. (For instructions on how to configure LAN connection, refer to section 5.3 WAN Connections.)

| IR address 0                                                                     |        |                       |                 |
|----------------------------------------------------------------------------------|--------|-----------------------|-----------------|
| ir auuress o                                                                     | 1.32.2 | 45.192                |                 |
| Subnet mask 2                                                                    | 55.25  | 5.255.255             |                 |
| TM connection:                                                                   |        |                       |                 |
| Port name                                                                        | adsl   | Active                | TRUE            |
| Rx VPI                                                                           | 8      | Tx VPI                | 8               |
| Rx VCI                                                                           | 32     | Tx VCI                | 32              |
| Rx packets                                                                       | 375    | Tx packets            | 278             |
| Rx bad packets                                                                   | 0      | Tx bad packets        | 0               |
| PPoE parameters                                                                  | s:     | open for IP, sent :   | 268, received : |
| PPPoE Error Sta                                                                  | atus   |                       |                 |
|                                                                                  |        |                       |                 |
| Access concent                                                                   | ator   |                       |                 |
| Access concentr<br>Service name                                                  | rator  |                       |                 |
| Access concentr<br>Service name<br>LLC headers                                   | rator  | false                 |                 |
| Access concent<br>Service name<br>LLC headers<br>HDLC headers                    | rator  | false<br>false        |                 |
| Access concentr<br>Service name<br>LLC headers<br>HDLC headers<br>Authentication | rator  | false<br>false<br>pap |                 |

|                                                                                                    |                                                                 | -                                                                    |                     |                                     |
|----------------------------------------------------------------------------------------------------|-----------------------------------------------------------------|----------------------------------------------------------------------|---------------------|-------------------------------------|
| IP address                                                                                                    | 0.0.0.0                                                         |                                                                      |                     |                                     |
| Subnet mask                                                                                                    | 255.0.0                                                         | ).0                                                                  |                     |                                     |
| TM connection:                                                                                                    |                                                                 |                                                                      |                     |                                     |
| Port name                                                                                                    | adsl                                                            | Active                                                               | TRUE                | 1                                   |
| Rx VPI                                                                                                    | 8                                                               | Tx VPI                                                               | 8                   |                                     |
|                                                                                                    | 200                                                             | TVVCL                                                                | 20                  |                                     |
| Rx VCI                                                                                                    | 30                                                              | TX YOI                                                               | 30                  |                                     |
| R× VCI<br>R× packets                                                                                                    | 30                                                              | Tx packets                                                           | 10                  |                                     |
| Rx VCI<br>Rx packets<br>Rx bad packet                                                                                                    | 30<br>0<br>s 0                                                  | Tx packets<br>Tx bad packets                                         | 30<br>10<br>0       |                                     |
| Rx VCI<br>Rx packets<br>Rx bad packet<br>PPoE paramet<br>PPPoE Status                                                                                                   | s O<br>ers:                                                     | Tx packets<br>Tx bad packets<br>enabled, up, phas                    | 10<br>0<br>se=Estak | lish                                |
| Rx VCI<br>Rx packets<br>Rx bad packet<br>PPoE paramet<br>PPPoE Status<br>PPPoE Error S                                                                                  | 30<br>0<br>s 0<br>ers:<br>Status                                | Tx packets<br>Tx bad packets<br>enabled, up, phas<br>Received Discon | 10<br>0<br>se=Estat | olish<br>n Peer, Session Terminated |
| Rx VCI<br>Rx packets<br>Rx bad packet<br>PPoE paramet<br>PPPoE Status<br>PPPoE Error S<br>Access conce                                                                  | 30<br>0<br>s 0<br>ers:<br>Status<br>ntrator                     | Tx packets<br>Tx bad packets<br>enabled, up, phas<br>Received Discon | 10<br>0<br>se=Estab | plish<br>n Peer, Session Terminated |
| Rx VCI<br>Rx packets<br>Rx bad packet<br>PPoE paramet<br>PPPoE Status<br>PPPoE Error S<br>Access conce<br>Service name                                                  | 30<br>0<br>s 0<br>ers:<br>Status<br>ntrator                     | Tx packets<br>Tx bad packets<br>enabled, up, phas<br>Received Discon | 10<br>0<br>se=Estab | alish<br>n Peer, Session Terminated |
| Rx VCI<br>Rx packets<br>Rx bad packet<br>PPoE paramet<br>PPPoE Status<br>PPPoE Error S<br>Access conce<br>Service name<br>LLC headers                                   | 30<br>0<br>s 0<br>ers:<br>Status<br>ntrator                     | Tx packets<br>Tx bad packets<br>enabled, up, phas<br>Received Discon | 10<br>0<br>se=Estab | plish<br>n Peer, Session Terminated |
| Rx VCI<br>Rx packets<br>Rx bad packet<br>PPoE paramet<br>PPPoE Status<br>PPPoE Error S<br>Access conce<br>Service name<br>LLC headers<br>HDLC headers                   | Status                                                          | enabled, up, phas<br>Received Discon<br>false                        | 10<br>0<br>se=Estab | olish<br>n Peer, Session Terminated |
| Rx VCI<br>Rx packets<br>Rx bad packet<br>PPoE paramet<br>PPPoE Status<br>PPPoE Error S<br>Access conce<br>Service name<br>LLC headers<br>HDLC headers<br>Authentication | s 0<br>s 0<br>s 10<br>s 10<br>s 10<br>s 10<br>s 10<br>s 10<br>s | enabled, up, phas<br>Received Discon<br>false<br>pap                 | 0<br>se=Estab       | olish<br>n Peer, Session Terminated |

#### 4. System

| 0                       | Status           | The <b>System</b> section includes <b>Users</b> ,         |
|-------------------------|------------------|-----------------------------------------------------------|
| 0                       | Statistics       | Firmware Update, Back/Restore and                         |
| $\overline{\mathbf{v}}$ | System           | Restart links. Each link is described in<br>detail below. |
|                         | Users            |                                                           |
|                         | Event Log        |                                                           |
|                         | One-click Update |                                                           |
|                         | Firmware Update  |                                                           |
|                         | Backup/Restore   |                                                           |
|                         | Restart Router   |                                                           |
|                         | Configuration    |                                                           |

#### 4.1 Users

 Click on the Users link on the navigation bar to view the list of users. By default, only the 1234 user exists.

#### **Authentication**

This page allows you to control access to your router's console and these configuration web-pages  $% \left( {{{\left[ {{{c_{\rm{s}}}} \right]}_{\rm{s}}}_{\rm{s}}} \right)} \right)$ 

# User May login? Comment 1234 true Default admin user Edit user... •

Create a new user... O

Click on the Edit User... link to change the settings of the 1234 user. On this page, you can change the password and comment of the 1234 user. Click on the Apply button when completed.

# Authentication: edit user '1234'

| Details for user '1234'                          |
|--------------------------------------------------|
| Username: 1234                                   |
| Password: www                                    |
| May login? true 💌                                |
| Comment: Default admin user                      |
| Apply Reset                                      |
| Cancel and return to Authentication Setup Page 0 |

Click on the Create a new user... link to add a new user. On this page, you need to enter a username, password, and select true or false, if you would like this user to have configuration rights, and add a comment. Click on the Create button when completed.

# Authentication: create user

| Details for new user   |
|------------------------|
| Username: Alejandro    |
| Password: www          |
| May login? true 💌      |
| Comment: administrador |
| Create Reset           |
|                        |

Cancel and return to Authentication Setup Page... ()

• You will then notice that the user has been added to the table.

#### Authentication

This page allows you to control access to your router's console and these configuration web-pages

#### **Currently Defined Users**

| User      | May login? | Comment            |                    |
|-----------|------------|--------------------|--------------------|
| 1234      | true       | Default admin user | Edit user <b>O</b> |
| Alejandro | true       | administrador      | Edit user O        |

Create a new user... 🕥

# 4.2 Event Log

▶ Click on the Event Log link in the navigation bar to view the all the events from this device.

• Event log This page shows recent events from your router

#### Showing all events

(most recent events last; times are since last reboot, or real time if available):

| Time     | Event                                                                        |
|----------|------------------------------------------------------------------------------|
| 00:00:00 | im:Couldn't find node with attribute FragThreshold                           |
| 00:00:00 | im:Couldn't find node with attribute WPA                                     |
| 00:00:00 | im:Couldn't find node with attribute WPAEnablePSK                            |
| 00:00:00 | im:Couldn't find node with attribute WPAEnableEAP                            |
| 00:00:00 | im:Couldn't find node with attribute RtsThreshold                            |
| 00:00:00 | im:Couldn't find node with attribute mode64Key0                              |
| 00:00:00 | im:Couldn't find node with attribute mode64Key1                              |
| 00:00:01 | im:Couldn't find node with attribute mode64Key2                              |
| 00:00:01 | im:Couldn't find node with attribute mode64Key3                              |
| 00:00:01 | im:Couldn't find node with attribute mode128Key0                             |
| 00:00:01 | im:Couldn't find node with attribute mode128Key1                             |
| 00:00:01 | im:Couldn't find node with attribute mode128Key2                             |
| 00:00:01 | im:Couldn't find node with attribute mode128Key3                             |
| 00:00:01 | im:Invalid argument:Failed to set psk to 00000000000000000000000000000000000 |
| 00:00:03 | im:Changed ethD IP address to 192.168.1.1                                    |
| Clea     | r these entries                                                              |

#### Select events to view

| Select a log         | View |
|----------------------|------|
| Select a log         |      |
| All events           |      |
| Configuration errors |      |
| Syslog messages      |      |
|                      |      |

- Click on the Clear these entries button to clear all the event ▶ records.
- From the drop-down menu, select an event log you want to see, and click View then.

#### 4.3 One-Click Update

Click on the **One-Click Updade** link on the navigation bar to update the system software to your device. Click OK button, and system will connect to the equipment manufacture server to check if there is the latest software. The latest software will be automatically installed to your computer.

Note: Be sure that you have got online before you click the "OK" button.

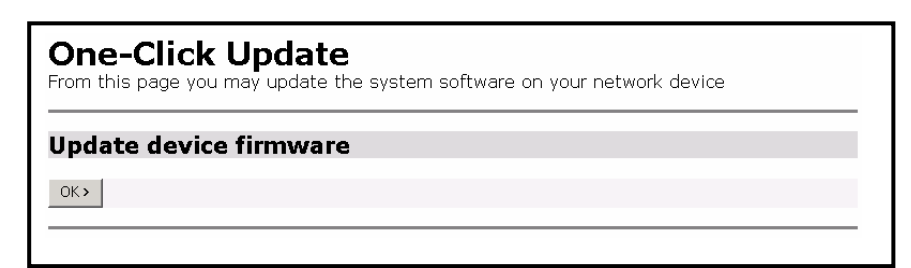

#### 4.4 Firmware Update

This function provides you to update the firmware manually. Click on the **Firmware Upgrade** link on the navigation bar to view the firmware upgrade page, then follow the steps below:

- a) Click on the **Examinar** button to select the upgrade file.
- b) Click on the **Upgrade** button when completed.

# **Firmware Update**

From this page you may update the system software on your network device

## Select Update File Updates (where available) may be obtained from GlobespanVirata New Firmware Image

Update >

#### 4.5 Backup/Restore Configuration

 Click on the Backup/Restore link in the navigation bar to view the Backup/Restore interface.

#### **Backup/Restore Configuration**

This page allows you to backup the configuration settings to your computer, or restore configuration from your computer.

#### **Backup Configuration**

Backup configuration to your computer.

Backup

#### **Restore Configuration**

Restore configuration from a previously saved file.

| Configuratio | n File | Examinar |
|--------------|--------|----------|
| Restore      |        |          |

- **Backup Configuration:** To back up a configuration file, click on the **Backup** button, and then select the location where you would like to save the file.
- ► Restore Configuration: To restore a configuration file, click on the Examinar button to select the backup file, and then click on the Restore button to restore the configuration. Please note that settings can only be permanently saved through the Configuration → Save interface.

#### 4.6 Restart Router

To restart the device, click on the **Restart** button. You may also check the box, if you would like to restart the modem with the factory settings. The default settings are displayed at the bottom of this page.

#### Restart Router

From this page you may restart your router

#### Restart

After restarting, please wait for several seconds to let the system come up. If you would like to reset all configuration to factory default settings, please check the following box:

 $\hfill\square$  Reset to factory default settings

Restart

| Default Setting         |               |  |
|-------------------------|---------------|--|
| Lan Ip                  | 192.168.1.1   |  |
| netmask                 | 255.255.255.0 |  |
| port                    | Ethernet      |  |
| Wan Setting:PPPoE route | WAN uplink    |  |
| VPI                     | 8             |  |
| VCI                     | 32            |  |
| username                | 1234          |  |
| password                | 1234          |  |
| class                   | UBR           |  |
| port                    | adsl          |  |
|                         |               |  |

## 3. Configuration

| 0 | Status                                                                                                    | The Configuration section includes Save                                                                                                 |
|---|----------------------------------------------------------------------------------------------------|----------------------------------------------------------------------------------------------------|
| 0 | Statistics                                                                                                    | config, LAN connections, WAN connections,                                                                                               |
|   | System                                                                                                    | Security, 802.1x, WPA, Routing Table, DHCP                                                                                              |
| ▼ | Configuration<br>Save config<br>LAN connections<br>EMUX connections<br>Portpvc connections<br>WAN connections<br>Security<br>802.1×<br>WPA<br>Routing Table<br>DHCP server<br>DNS client | server, DNS relay, SNTP client, IGMP proxy,<br>Wireless Mac Filter, and RADIUS Client links.<br>Each link is described in detail below. |
|   | DNS relay<br>IGMP Proxy<br>Wireless Mac Filter<br>RADIUS Client                                                                                                    |                                                                                                    |
|   | ▶ Ports                                                                                                    |                                                                                                    |

# 5.1 Save Config

Click on the **Save Config** link in the navigation bar to view the save confirmation page. If you would like to save the current configurations, click on the **Save** button.

| Save configuration                                                                   |  |  |  |
|--------------------------------------------------------------------------------------|--|--|--|
| Confirm Save                                                                         |  |  |  |
| Please confirm that you wish to save the configuration.                              |  |  |  |
| There will be a delay while saving as configuration information is written to flash. |  |  |  |
| Save                                                                                 |  |  |  |

#### 5.2 LAN Connections

Define current LAN services.

#### LAN connections

LAN services currently defined:

| Service Name  | IP/Bridge Interface Name | Description   | Creator |        |          |
|---------------|--------------------------|---------------|---------|--------|----------|
| wlan_filtered | wlan_filtered            | wlan_filtered | auto    | Edit O | Delete O |
| emux          | emux                     | emux          | CLI     | Edit O | DeleteO  |

The default LAN IP interface is **eth0**, which is shown in the table above. Edit it by using the *Change default LAN port IP address* button below.

| Create a new service   |            |  |  |
|------------------------|------------|--|--|
|                        |            |  |  |
| Change default LAN nor | IP addross |  |  |

 Click Edit. or Delete... link to edit/delete service. When you would like to edit a new wlan\_filtered/emux service, there are five ATM Protocol you can choose: PPPoA, PPPoE, RFC 1483-Routed, RFC 1483-Bridged and IPoA.

| Edit cor<br>Edit 'Service'   | nnection:<br>Edit   | 'wlan_filter<br>'Ethernet' | red'<br>Edit 'Ether Channel' | Edit 'Bridge Interface' |
|------------------------------|---------------------|----------------------------|------------------------------|-------------------------|
| Edit S                       | ervice              |                            |                              |                         |
| <b>Options</b><br>Name V     | alue                |                            |                              |                         |
| Creator: a<br>Description: w | uto<br>Ian_filtered | ]                          |                              |                         |
| Atm Protocol: F              | PPoA 🔽              |                            |                              |                         |

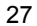

• Create a new service: Click the Create a new service button to create Ethernet routed or Ethernet bridged service.

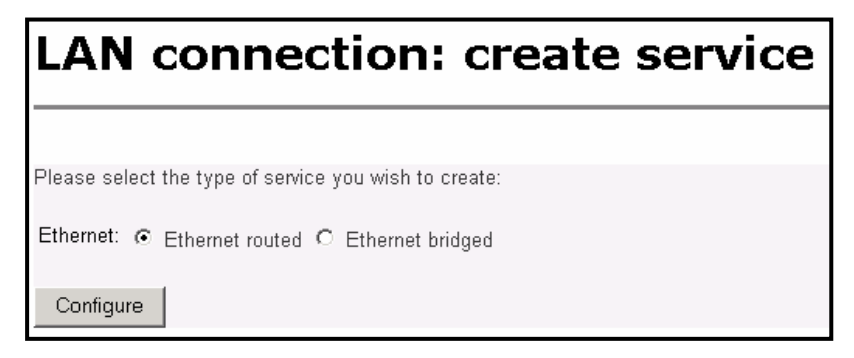

- Change Default LAN port IP Address: The default LAN IP interface is eth0, which is shown in the table above. Edit it by using the Change default LAN port IP address button below.
- After reset the Default LAN Port IP Address, click Apply button to activate it. Note: there may be a short pause between clicking Apply and receiving a response.

| <b>LAN connections</b><br>This page allows you to change the IP address for the default LAN port. The name of the<br>IP interface is <b>eth0</b> .                                           |
|----------------------------------------------------------------------------------------------------|
|                                                                                                    |
| Default LAN Port                                                                                                    |
| The Secondary IP Address should be on the<br>same subnet as the Primary IP Address and<br>uses the same Subnet Mask. Addresses on<br>other subnets can be added using Virtual<br>Interfaces. |
| Primary IP Address                                                                                                    |
| IP Address: 192 . 168 . 1 . 1                                                                                                    |
| Subnet Mask: 255 255 0                                                                                                    |
| Secondary IP Address                                                                                                    |
| IP Address: 0 0 0 0                                                                                                    |
| Apply                                                                                                    |
| Note: there may be a short pause between clicking Apply and receiving a response.                                                                                                    |

#### 5.3 WAN Connections

 The page lists WAN connection protocols that are available on this device. Please see the following instructions on creating each type of the WAN connection.

# **WAN connections**

| WAN services cu                                       | irrently defined:        |             |          |        |         |               |
|-------------------------------------------------------|--------------------------|-------------|----------|--------|---------|---------------|
| Service Name                                          | IP/Bridge Interface Name | Description | Creator  |        |         |               |
| ррр-О                                                 | ppp-0                    | ррр-О       | WebAdmin | Edit O | DeleteO | Virtual I/f 🕥 |
| ppp-1 ppp-1 pppoe-1 WebAdmin EditO DeleteO Virtual Vf |                          |             |          |        |         |               |
| Create a new ser                                      | vice <b>)</b>            |             |          | -      |         | ·             |

 You can create multiple WAN connection services from each of following protocols:

- 5.3.1 RFC 1483 Routed
- 5.3.2 RFC 1483 Bridged
- 5.3.3 PPPoA Routed
- 5.3.4 MER
- 5.3.5 IPoA Routed
- 5.3.6 PPPoE Routed

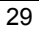

#### 5.3.1 RFC 1483 Routed

- Click Create a new service to display the type of service.
- Select RFC 1483 routed and then click on the Configure button.

| WAN connection: create service |                          |  |  |
|--------------------------------|--------------------------|--|--|
| Please select the type of se   | vice you wish to create: |  |  |
| ATM:      RFC 1483 routed      | C RFC 1483 bridged       |  |  |
| C PPPoA routed                 | C MER                    |  |  |
| C IPoA routed                  | C PPPoE routed           |  |  |
| Configure                      |                          |  |  |

- Define the VPI, VCI, and WAN IP to match the DSLAM setting. (Provided by the ISP)
- Select LLC/SNAP for Encapsulation.
- Choose between DHCP and WAN IP, and then click on the **Apply** button to confirm the configuration.

| WAN connection: RFC 1483 routed |          |  |  |  |
|---------------------------------|----------|--|--|--|
|                                 |          |  |  |  |
| Description:                    | rfc1483r |  |  |  |
| VPI:                            | 8        |  |  |  |
| VCI:                            | 32       |  |  |  |
| Encapsulation method:           | LLC/SNAP |  |  |  |
| Use DHCP                        |          |  |  |  |
| C WAN IP address:               |          |  |  |  |
| Enable NAT on this interfa      | ce       |  |  |  |
| Apply                           |          |  |  |  |

#### 5.3.2 RFC 1483 Bridged

- Click **Create a new service** to display the type of service.
- Select RFC 1483 bridged and then click on the Configure button.

| WAN connection: create service |                           |  |  |  |
|--------------------------------|---------------------------|--|--|--|
| Please select the type of se   | rvice you wish to create: |  |  |  |
| ATM: C RFC 1483 routed         | • RFC 1483 bridged        |  |  |  |
| C PPPoA routed                 | O MER                     |  |  |  |
| C IPoA routed                  | O PPPoE routed            |  |  |  |
| Configure                      |                           |  |  |  |

- Define the VPI, VCI to match the DSLAM setting
- Select LLC/SNAP for Encapsulation, and then click on the Apply button to confirm the configuration.

| WAN co               | WAN connection: RFC 1483 bridged |  |  |
|----------------------|----------------------------------|--|--|
|                      |                                  |  |  |
| Description:         | rfc1 483b                        |  |  |
| VPI:                 | 8                                |  |  |
| VCI:                 | 32                               |  |  |
| Encapsulation method | LLC/SNAP                         |  |  |
| Apply                |                                  |  |  |

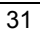

#### 5.3.3 PPPoA Routed

- Click **Create a new service** to display the type of service.
- Select **PPPoA routed** and then click on the **Configure** button.

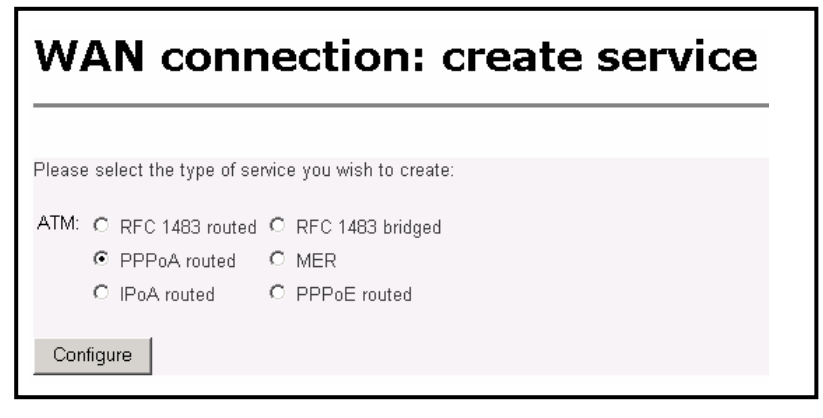

- Type PPPoA router for the description, then define the VPI, VCI to match the DSLAM setting
- Keep WAN IP default setting (0.0.0.0.)
- Leave LLC header Mode/HDLC header mode to off.
- Select PAP
- Type in the Username and Password.
- > Click on the **Configure** button to confirm the configuration.

| WAN connection: PPPoA routed |         |  |
|------------------------------|---------|--|
|                              |         |  |
|                              |         |  |
| Description:                 |         |  |
| VPI:                         | 8       |  |
| VCI:                         | 32      |  |
| WAN IP address:              | 0.0.0.0 |  |
| Enable NAT on this int       | erface  |  |
| LLC header mode:             | off 💌   |  |
| HDLC header mode:            | off 💌   |  |
| No authentication            |         |  |
| C PAP                        |         |  |
| C CHAP                       |         |  |
| User name:                   |         |  |
| Password:                    |         |  |
|                              | •       |  |
| Configure                    |         |  |
#### 5.3.4 MER

- Click **Create a new service** to display the type of service.
- Select **MER** and then click on the **Configure** button.

| WAN conr                     | ection: create service   |
|------------------------------|--------------------------|
|                              |                          |
| Please select the type of se | wice you wish to create: |
| ATM: O RFC 1483 routed       | C RFC 1483 bridged       |
| C PPPoA routed               | • MER                    |
| C IPoA routed                | O PPPoE routed           |
| Configure                    |                          |

- Type MER for the description, then define the VPI, VCI to match the DSLAM setting
- Keep WAN IP default setting (0.0.0.0.)
- Choose LLC/SNAP for the Encapsulation method.
- Click on the **Apply** button to confirm the configuration.

| WAN conne                              | ction: MER |
|----------------------------------------|------------|
|                                        |            |
| Description:                           | MER        |
| VPI:                                   | 8          |
| VCI:                                   | 32         |
| Encapsulation method:                  | LLC/SNAP - |
| O Use DHCP                             |            |
| O WAN IP address:                      |            |
| $\square$ Enable NAT on this interface | 9          |
| Apply                                  |            |

#### 5.3.5 IPoA Routed

- Click **Create a new service** to display the type of service.
- Select IPoA routed and then click on the Configure button.

| WAN         | l conr                 | nection: create service   |
|-------------|------------------------|---------------------------|
| Please sele | ct the type of se      | rvice you wish to create: |
| ATM: O R    | FC 1483 routed         | C RFC 1483 bridged        |
| O F         | PPOA routed            | ° MER                     |
| ⊙ ⊫         | <sup>D</sup> oA routed | C PPPoE routed            |
| Configure   |                        |                           |

- Type **IPoA router** for the description.
- Define the VPI, VCI, WAN IP based on the DSLAM setting.
- Click on the **Apply** button to confirm the configuration.

| Description:                                                                                                    |        |
|----------------------------------------------------------------------------------------------------|--------|
| /PI:                                                                                                    | 8      |
| VCI:                                                                                                    | 32     |
| Use DHCP                                                                                                    |        |
| C WAN IP address:                                                                                                    |        |
| Enable NAT on this interpretent of the second second se | erface |

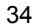

#### 5.3.6 PPPoE Routed

- Click **Create a new service** to display the type of service.
- Select **PPPoE routed** and then click on the **Configure** button.

| WAN connection: create serv                                                                       | ice |
|---------------------------------------------------------------------------------------------------|-----|
| Please select the type of service you wish to create:                                             |     |
| ATM: O RFC 1483 routed O RFC 1483 bridged<br>O PPPoA routed O MER<br>O IPoA routed O PPPoE routed |     |
| Configure                                                                                         |     |

- Type **PPPoE router** for the description.
- Define the VPI, VCI value to match the DSLAM/ISP setting.
- Set **PPPoE Auto Connect** to **Enabled**.
- Use WAN IP default setting (0.0.0.0.)
- Leave Access concentrator and service name blank
- ▶ Leave LLC/HDLC header Mode to off.
- Select **PAP** and type the **Username** and **Password** and type **idle time** number.
- Click on the **Configure** button to confirm the configuration.

| $\sim$ |   |
|--------|---|
| _≺     | 5 |
| J      | J |

| WAN | connection: | ΡΡΡοΕ | routed |
|-----|-------------|-------|--------|
|-----|-------------|-------|--------|

| Description:                                                     | nnnoe                |
|------------------------------------------------------------------|----------------------|
| VPI:                                                             | 8                    |
| VCI:                                                             | 32                   |
| PPPoE Auto Connect:                                              | disabled 💌           |
| WAN IP address:                                                  | 0.0.0.0              |
| Enable NAT on this interfac<br>Access concentrator:              | e                    |
| Service name:                                                    |                      |
| LLC header mode:                                                 | off 💌                |
| HDLC header mode:                                                | off 💌                |
| <ul> <li>No authentication</li> <li>PAP</li> <li>CHAP</li> </ul> |                      |
| User name:                                                       | adslppp@telefonicane |
| Password:                                                        | John Colorador       |
| User Idle Timeout (in minutes):                                  | 0                    |
| Configure                                                        |                      |

# 5.4 Security

- Click on the Security link on the navigation bar. In this section, you will be able to configure the Security Interface. This includes the security state, security level, security interfaces, policies, triggers, and intrusion detection.
- Select Enabled Security, and then click the Change State button

| Security Interface Configuration |                        |  |  |
|----------------------------------|------------------------|--|--|
| Security State                   |                        |  |  |
| Security:                        | • Enabled C Disabled   |  |  |
| Firewall:                        | ⊂ Enabled . ⓒ Disabled |  |  |
| Intrusion Detection Enabled:     | C Enabled 💿 Disabled   |  |  |
| Change State                     |                        |  |  |

Under the Security Interfaces menu, click on the Add Interface link to add a security interface. You will then see the following screen. Select an interface name (eth0) and interface type (internal), and then click on the Apply button. You will then see the added interface on the main page.

| Security Le            | vel                                                                               |       |
|------------------------|-----------------------------------------------------------------------------------|-------|
| Security Level: n/a    | (Enable Firewall to set level)                                                    |       |
| Security In            | terfaces                                                                          |       |
| There are currently no | Interfaces defined. (Interfaces must be defined and Security enabled to configure | NAT.) |
| Add Interface 🕥        |                                                                                   |       |
|                        | <u>г</u>                                                                          |       |
|                        | Security: Add Interface                                                           |       |
|                        | New Interface Setur                                                               |       |
|                        |                                                                                   |       |
|                        | Interface Type: internal  Apply                                                   |       |
|                        | Return to Interface List                                                          |       |

- Once again, click on the **Add Interface** button to add an external interface.
- Select an interface name (ppp-0) and interface type (external), and then click on the **Apply** button.

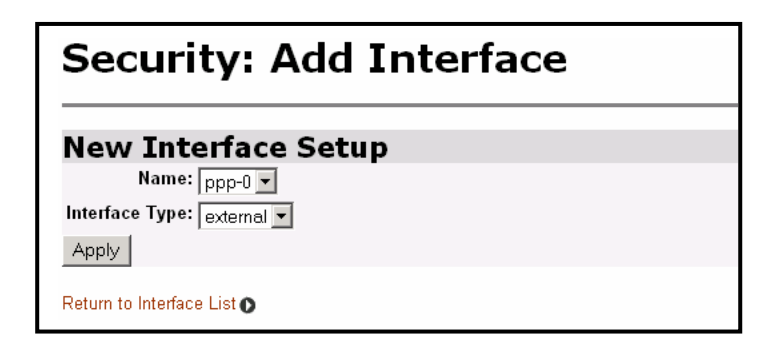

 You will then see the added interface on the main page. Click on the Enable NAT to internal interfaces button to enable Network Address Translation (NAT).

| Name  | Туре     | NAT                                                           |                    |
|-------|----------|---------------------------------------------------------------|--------------------|
| ethO  | internal | May be configured on external or DMZ interfaces               | Delete Interface 🕥 |
| ррр-О | external | Disable NAT to internal interfaces Advanced NAT Configuration | Delete Interface 🕥 |

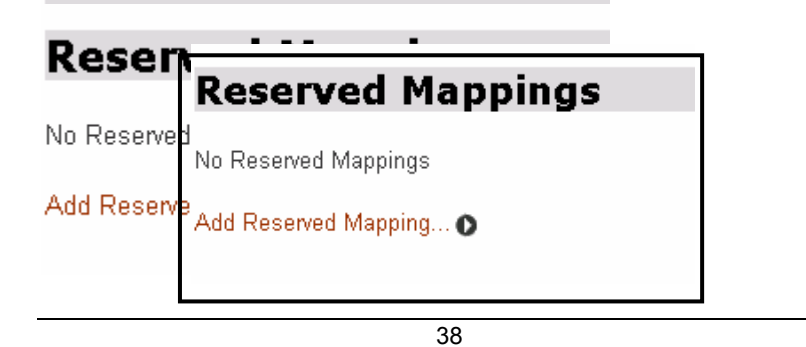

 Click on Add Reserved Mapping, to map a global IP address and external port range to an internal IP address and internal port range.

| dd Reserved Mappir         | ıg           |           |                     |     |                    |    |
|----------------------------|--------------|-----------|---------------------|-----|--------------------|----|
|                            |              |           |                     |     |                    |    |
|                            | IP Addresses | Transport | External Port Range |     | Internal Port Rang |    |
| Global                     | Internal     | Туре      | Start               | End | Start              | En |
|                            |              | icmp 💌    | 0                   | 0   | 0                  | 0  |
| 0.0.0.0 (Set to 0.0.0.0 to |              |           |                     |     |                    |    |

 Scroll back up to the Security State section; select Enabled for both Firewall and Intrusion Detection. Then click on the Change State button.

| Security State               |         |  |  |
|------------------------------|---------|--|--|
| Security:                    | Enabled |  |  |
| Firewall:                    |         |  |  |
| Intrusion Detection Enabled: |         |  |  |
| Change State                 |         |  |  |

#### **Security Policy Configuration**

Scroll down and click on the Security Policy Configuration link under the Policies, Triggers, Intrusion Detection, Logging section. You will then see the following screen.

| 0  | $\sim$   |
|----|----------|
| _≺ | u        |
| J  | 3        |
| 0  | <u> </u> |

| nterface Type 1 | Interface Type 2 | Validators                | F              | Policy Configuration |  |  |
|-----------------|------------------|---------------------------|----------------|----------------------|--|--|
| external        | internal         | Only listed hosts blocked | Port Filters 🕥 | Host Validators 🕥    |  |  |
| external        | internal         | Only listed hosts blocked | Port Filters O | Host Validators O    |  |  |

• To configure port filters, click on the **Port Filters** link for the specified interface. The following port filters may be added:

| Field Name    | Description                                                            |
|---------------|------------------------------------------------------------------------|
| TCP Filter    | Requires port range (start/end IP) and direction<br>(inbound/outbound) |
| UDP Filter    | Requires port range (start/end IP) and direction<br>(inbound/outbound) |
| Raw IP Filter | Requires protocol type (TCP/UDP) and direction (inbound/outbound)      |

• To configure host validators, click on the **Host Validators** link for the specified interface. The following host validators may be added:

| Field Name       | Description                                 |
|------------------|---------------------------------------------|
| Host IP address  | IP address of the host, for example 1.1.1.1 |
| Host Subnet mask | Subnet mask of the above host, for example  |
|                  | 255.255.255.255                             |
| Direction        | Select Inbound, Outbound, or Both           |

#### **Security Trigger Configuration**

- Return to the Interface List and click on the Security Trigger Configuration link. A trigger is the term used to describe what happens when a secondary port is opened dynamically to allow protocols such as FTP and NetMeeting to pass data through the Firewall.
- Click on **New Trigger** to add a new security trigger.
- The following fields are required to add a security trigger.

| Field Name                     | Description                                            |
|--------------------------------|--------------------------------------------------------|
| Transport type                 | Choose between TCP or UDP                              |
| Port number start              | Enter the starting port number, for example 21 for FTP |
| Port number end                | Enter the ending port number, for example 21 for FTP   |
| Allow multiple hosts           | Choose between allow or block                          |
| Max Activity Interval          | Enter the activity interval per second.                |
| Enable Session<br>Chaining     | Choose between allow or block                          |
| Enable UDP<br>Session Chaining | Choose between allow or block                          |
| Binary Address<br>Replacement  | Choose between allow or block                          |
| Address Translation<br>Type    | Choose between TCP, UDP, both, or none.                |

# **Configure Intrusion Detection**

Return to the Interface List and click on the Configure Intrusion Detection link. On this page you will be able to select whether you would like to use a black list and victim protection. You can also set values for DoS attack block duration, scan attack block duration, Victim protection block duration, maximum TCP open handshaking count, maximum ping count, and maximum ICMP count.

| Use Blacklist                      | false 💌 |            |
|------------------------------------|---------|------------|
| Use Victim Protection              | false 👻 |            |
| Victim Protection Block Duration   | 600     | seconds    |
| DOS Attack Block Duration          | 1800    | seconds    |
| Scan Attack Block Duration         | 86400   | seconds    |
| Scan Detection Threshold           | 5       | per second |
| Scan Detection Period              | 60      | seconds    |
| Port Flood Detection Threshold     | 10      | per second |
| Host Flood Detection Threshold     | 20      | per second |
| Flood Detection Period             | 10      | seconds    |
| Maximum TCP Open Handshaking Count | 100     | per second |
| Maximum Ping Count                 | 15      | per second |
| Maximum ICMP Count                 | 100     | per second |
| Apply                              |         |            |
| Clear Blacklist                    |         |            |

Click on the Apply button once you have set/changed these values.

# **Configure Security Logging**

Return to the Interface List and click on the Configure Security Logging link. On this page you may modify security-logging settings. The three types of security logging are Session Logging, Blocking Logging, and Intrusion Logging.

| Security l          | .ogging Sta                                     | ite             |        |          |            |
|---------------------|-------------------------------------------------|-----------------|--------|----------|------------|
| Security Logging is | enabled                                         |                 |        |          |            |
| Disable Sec         | urity Logging                                   |                 |        |          |            |
| Security I          | wontlorg                                        | in <i>a</i> Ct- | taa    |          |            |
| Security i          | vent Loggi                                      | ing Sta         | tes    |          |            |
| Logging Type        | Status                                          | State           |        | Level    | Output to: |
| Session Logging     | Enabled<br>Level: notice<br>Output to Event Log | Disable         | notice | ▼ Change | Console    |
| Blocking Logging    | Enabled<br>Level: notice<br>Output to Event Log | Disable         | notice | ▼ Change | Console    |
| Intrusion Logging   | Enabled<br>Level: notice<br>Output to Event Log | Disable         | notice | ▼ Change | Console    |
|                     |                                                 |                 |        |          |            |
|                     |                                                 |                 |        |          |            |

- By default security logging is disabled. Click on the Enable Security Logging button to enable the logging feature.
- You may also disable security logging individually by clicking on the **Disable** button of the respected logging type.
- You may change the level of security logging by selecting an option from the drop-down list. Options available are: emergency, alert, critical, error, warning, notice, informational, and debug.

## 5.5 802.1x

Click on the **802.1x** link on the navigation bar. In this section, you will be able to modify the 802.1x Authenticator.

|                                                                                                    | Authenticator                                    |
|----------------------------------------------------------------------------------------------------|--------------------------------------------------|
| Supplicants                                                                                                    |                                                  |
| Edit 80                                                                                                    | 2.1x Authenticator                               |
|                                                                                                    |                                                  |
| √iew advanced attrit                                                                                                 | putes O                                          |
| view advanced attrib                                                                                                 | outes O                                          |
| view advanced attrib<br>Options<br>Name<br>Auth Server:                                                              | Value                                            |
| View advanced attrit<br><b>Options</b><br>Name<br>Auth Server:<br>Auth Control Enable                                | Value                                            |
| View advanced attrib<br>Options<br>Name<br>Auth Server:<br>Auth Control Enable<br>Identity String:                   | Value Local d: false                             |
| View advanced attrit<br>Options<br>Name<br>Auth Server:<br>Auth Control Enable<br>Identity String:<br>Rekey Timeout: | Value Local GlobespanVirata Wireless Hotspot 600 |

- Click on the **Supplicants** link to view a list of 802.1x supplicants.
- Auth Server: Select an authentication server from the drop-down list. Options available are None, Local, or RADIUS. Settings should be Local when no external authentication is used with WPA. In this case, authentication passphrase should be configured in the WPA configuration link.
- Auth Control Enabled: Select true or false from the drop-down list in order to enable/disable authentication control.
- Identity String: Enter the identity string for the 802.1x authentication server.
- Rekey Timeout: Enter a time out period for the key.

- Key Transmission Enabled: Select true or false from the drop-down list in order to enable/disable key transmission.
- Click on the **Change** button to confirm the changes.

## 5.6 WPA

Click on the **WPA** link on the navigation bar. WPA stands for "Wi-Fi Protected Access".

| Edit                                     | Dot1x RSNKey           |
|------------------------------------------|------------------------|
| View advanc                              | ed attributes O        |
| Optio                                    | ns                     |
| Name<br>Passphrase<br>Version:<br>Change | Value<br>1.03<br>Reset |

• Enter the Passphrase and Click on the **Change** button.

# 5.7 Routing Table

 Click on the Routing Table link in the navigation bar. This page displays a table of the defined routes. Click on the Create new IP V4Route, to add an IP route to the table.

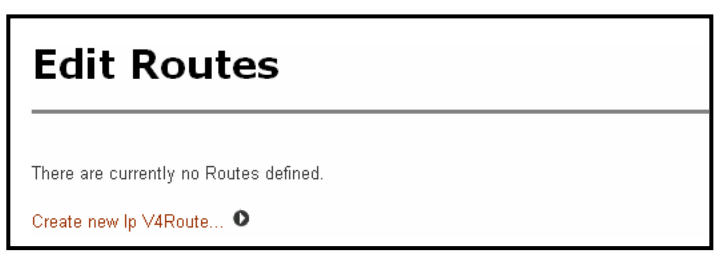

- In order to create an routing table entry the following fields need to be filled in:
  - **Destination:** Enter the destination of the router.
  - Gateway: Enter the IP address of the gateway.
  - Netmask: Enter the subnet mask.
  - **Cost:** Enter the cost (number of hops).
  - Interface: Enter an interface name.
  - **Advertise:** Select true/false from the drop down list, if you would like the router to display itself.
- Click on the **OK** button.

| Create Ip V4Route                                        |                         |  |  |  |
|----------------------------------------------------------|-------------------------|--|--|--|
| <b>Name</b><br>Destination<br>Gateway<br>Netmask<br>Cost | Value 0.0.0.0 0.0.0.0 1 |  |  |  |
| Interface<br>Advertise<br>OK Reset<br>Cancel             | false 💌                 |  |  |  |

#### 5.8 DHCP Server

- This device can be setup to perform the service of the DHCP Server and enables the data connection between multiple PCs by configuring IP address ranges and lease times.
- Click on the DHCP Server link in navigation bar. You will then see the following screen.

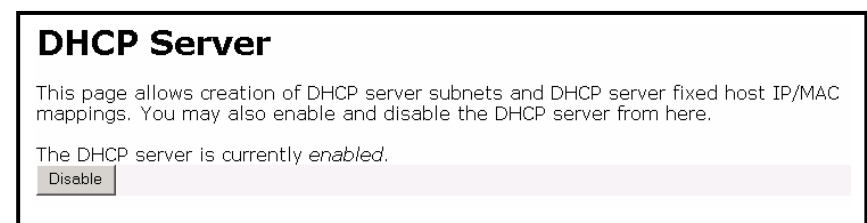

 Disable: Click on the Disable button to disable the DHCP Server.

## Existing DHCP Server Subnets

Scroll down to the Existing DHCP Server Subnets section. You will then see the following information.

| eth0 💌 | Advanced<br>Options 🕥 |
|--------|-----------------------|
|        |                       |
|        |                       |
|        |                       |

Subnet Value / Subnet Mask: These are the base values for your new DHCP server subnet. All addresses offered by the DHCP server have to be located on a particular subnet. Also, if you wish to define some fixed IP/MAC mappings, each fixed IP address must have a corresponding subnet. You do not need to fill in this value if you use the Get subnet from IP interface option.

- Use local host address as DNS server: Select true or false from the drop-down list. If enabled, then the local IP address will be passed to DHCP clients who request a DNS server address. For this facility to be useful, you should have the DNS relay configured to be active, which can then forward DNS queries appropriately. In order to configure DNS Relay refer to section 4.5.13 DNS Relay.
- Use local host address as default gateway: Select true or false from the drop-down list. If enabled, then the local IP address will be passed to DHCP clients who request a default gateway address. Also, any manually configured value for the DHCP default gateway option will be disregarded and overridden by this setting.
- Get subnet from IP Interface: Select an interface name from the drop-down list. This binds the appropriate IP address and subnet mask. This is especially useful when combined with the ability to use a default IP address range.
- Advanced Options: Click on this link to modify the existing settings.

| Edit DHCP server subnet                                                                                                    |                                                                                                    |  |
|----------------------------------------------------------------------------------------------------|----------------------------------------------------------------------------------------------------|--|
| This page allows you to change an existing DHCP server subnet. This ca<br>the subnet, or altering option configuration parameters offered to DHCP<br>Descenter for this submet                                                              | an include moving the subnet, offering a different range of addresses on $^{\circ}$ clients on this subnet.                                                                                                    |  |
| Parameters for this subnet                                                                                                    | and be bed an and a later of the day so in the Orientee Control of the Control of the |  |
| Ealt the definition of the URUP subnet here. If you do not wish to specify the subnet value and subnet<br>The subnet will track the IP address and subnet mask belonging to the chosen IP interface.                                        | mask by nana, you may instead select an IP interface using the <b>Get subnet from IP interface</b> field.                                                                                                    |  |
| Subnet value                                                                                                    | 192 , 168 , 1 , 0                                                                                                    |  |
| Subnet mask                                                                                                    | 255 255 0                                                                                                    |  |
| Get subnet from IP interface                                                                                                    | eth0 💌                                                                                                    |  |
| Maximum lease time                                                                                                    | 3600 seconds                                                                                                    |  |
| Default lease time                                                                                                    | 3600 seconds                                                                                                    |  |
| IP addresses to be available on this subnet                                                                                                    |                                                                                                    |  |
| You need to make sure that the start and end addresses offered in this range are within the subnet you defined above. Alternatively, you may check the Use a default range box to assign a suitable default IP address pool on this subnet. |                                                                                                    |  |
| Start of address range                                                                                                    | 192 168 1 33                                                                                                    |  |
| End of address range                                                                                                    | 192 168 1 254                                                                                                    |  |
| Use a default range                                                                                                    |                                                                                                    |  |
| DNS server option information                                                                                                    |                                                                                                    |  |
| Enter the addresses of Primary and Secondary DNS servers to be provided to DHCP clients on this se<br>host address as DNS server checkbox.                                                                                                  | ibnet. You may instead allow DHCP server to specify its own IP address by clicking on the <b>Use local</b>                                                                                                    |  |
| Primary DNS server address                                                                                                    | 80 58 0 33                                                                                                    |  |
| Secondary DNS server address                                                                                                    | 80 . 58 . 32 . 97                                                                                                    |  |
| Use local host address as DNS server                                                                                                    | R                                                                                                    |  |
| Default gateway option information                                                                                                    |                                                                                                    |  |
| Use local host as default gateway                                                                                                    | <b>A</b>                                                                                                    |  |
| Additional option information                                                                                                    |                                                                                                    |  |
| Add and remove items from this list to configure additional option information you would like the DHCI                                                                                                    | server to give to clients on this subnet.                                                                                                    |  |
| Create new DHCP option O                                                                                                    |                                                                                                    |  |
| OK Reset                                                                                                    |                                                                                                    |  |
| Cancel                                                                                                    |                                                                                                    |  |
|                                                                                                    |                                                                                                    |  |

## **Create New Fixed Host**

There are currently no DHCP server fixed IP/MAC mappings defined.

Create new Fixed Host... 오

Click on the Create new Fixed Host link in order to define fixed IP/MAC pairs mappings so that the Router can assign the IP address corresponding to the MAC address of the DHCP clients.

| Create new DHCP server fixed host IP/MAC mapping                                                                                                    |                                                                                                    |  |
|----------------------------------------------------------------------------------------------------|----------------------------------------------------------------------------------------------------|--|
|                                                                                                    |                                                                                                    |  |
| Add new mapping                                                                                                    |                                                                                                    |  |
| Define your new fixed mapping here. The IP addre<br>IP address must not clash with an IP address air<br>suitable subnet defined for the IP address to resi<br>by colons, e.g. <b>00</b> :20:2b:01:02:03 | ess you choose will be given to the host with the MAC address you specify. The<br>eady present in a dynamic address range. You should also ensure that there is a<br>ide in. The MAC address should be expressed as 6 hexadecimal pairs seperated |  |
| IP address                                                                                                    |                                                                                                    |  |
| MAC address                                                                                                    |                                                                                                    |  |
| Maximum lease time                                                                                                    | 86400 seconds                                                                                                    |  |
| OK Reset                                                                                                    |                                                                                                    |  |
|                                                                                                    |                                                                                                    |  |

Define your new DHCP fixed host here. The IP address you choose will be given to the host with the MAC address you specify. The IP address must not clash with an IP address already present in a dynamic address range. The MAC address should be expressed as 6 hexadecimal pairs separated by colons, e.g. **00:20:2b:01:02:03**. Then, click **OK** with the new setting.

• Maximum lease time: Enter a value for a maximum number of seconds a client can lease and IP address.

# 5.9 DNS Client

Click on the **DNS Client** link on the navigation bar. This section displays a list of DNS server addresses, and allows you to add DNS server IP addresses.

| DNS          | client                                |         |        |
|--------------|---------------------------------------|---------|--------|
| DNS se       | rvers:                                |         |        |
| 80.58.61.250 | 250.Red-80-58-61.pooles.rima-tde.net. | Dynamic | Delete |
| 80.58.61.254 | 254.Red-80-58-61.pooles.rima-tde.net. | Dynamic | Delete |
|              | [bbA]                                 |         |        |
| Domain       | search order:                         |         |        |
|              | Add                                   |         |        |

• Add: Enter an IP address of the DNS server, and then click on the Add button.

#### 5.10 DNS Relay

• Click on the **DNS Relay** link in the navigation bar. You may enable or disable DNS Relay.

| DNS Relay                                                                                                    |                                                                                                    |
|----------------------------------------------------------------------------------------------------|----------------------------------------------------------------------------------------------------|
| This page allows you to enter a list of DNS server II<br>queries to. It also allows access to the DNS relay LAN da                                                                                                    | P addresses that the DNS relay can forward DNS atabaseO.                                                           |
| Edit DNS server list                                                                                                    |                                                                                                    |
| Use this section to edit existing DNS server address<br>should be the Primary DNS server, the second addr<br>You cannot have more than three addresses at a tir                                                                              | es present in the DNS relay's list. The first address<br>ress should be the Secondary DNS server, and so on<br>me. |
| DNS server IP address Hostname                                                                                                    | Delete?                                                                                                    |
| 80 . 58 . 61 . 250 250.Red-80-58-61.pooles.rima-tde.net.                                                                                                    |                                                                                                    |
| 80 . 58 . 61 . 254 . 254.Red-80-58-61.pooles.rima-tde.net.<br>Apply Reset                                                                                                    |                                                                                                    |
|                                                                                                    |                                                                                                    |
| Add new DNS server                                                                                                    |                                                                                                    |
| Use this section to add a new DNS server to the DN                                                                                                    | S relay's list.                                                                                                    |
| New DNS server IP address:,,,,,,,,,,,,,,,,,,,,,,,,,,,,,,,,,,,,,,,,,,,,,,,,,,,,,,,,,,,,,,,,,,,,,,,,,,,,,,,,,,,,,,,,,,,,,,,,,,,,,,,,,,,,,,,,,,,,,,,,,,,,,,,,,,,,,,,,,,,,,,,,,,,,,,,,,,,,,,,,,,,,,,,,,,,,,,,,,,,,,,,,,,,,,,,,,,,,,,,,,,,,,,, ,, |                                                                                                    |
|                                                                                                    |                                                                                                    |

- Edit DNS server list: displays existing DNS server addresses present in the DNS relay's list. The first address should be the Primary DNS server, the second address should be the Secondary DNS server, and so on. You cannot have more than three addresses at a time.
- Delete: Click on the Delete button to delete an existing DNS server address.
- Add new DNS server: Enter the IP address of the DNS Server and then click on the Apply button. The IP address will then be added to the DNS server list.

| 5 | 1 |
|---|---|
| v |   |

Click on the DNS relay LAN database to view and edit the list of hosts and IP addresses present on the local network and to specify the LAN domain name.

| DNS relay local LAN database                                                      |                                                              |                                      |  |
|-----------------------------------------------------------------------------------|--------------------------------------------------------------|--------------------------------------|--|
| This page allows you to<br>local network.                                         | view and edit the list of hosts (                            | and IP addresses present on the      |  |
| Global database settings                                                          |                                                              |                                      |  |
| Specify the LAN domain I<br>function until a domain r<br>Local domain name: local | name here. Please note that en<br>name is specified.<br>Ilan | tries in the local database will not |  |
| Local host list                                                                   | IP addrose                                                   | Delate?                              |  |
| paul 192                                                                          | 168 0 236 Extra host names ar                                | nd IP addresses O 🗖                  |  |
| servoms 192                                                                       | 168 . 1 . 13 Extra host names ar                             | nd IP addresses 🔍 🗖                  |  |
| Create new LAN database entry<br>Apply Reset                                      | 0                                                            |                                      |  |

# 5.11 IGMP Proxy

Click on the **IGMP Proxy** link on the navigation bar. On this page you will be able to select an Upstream interface for the IGMP proxy. Select and interface from the drop down list, and then click on the **Apply** button.

| IGMP Proxy Configuration                        |
|-------------------------------------------------|
| Upstream Interface :                            |
| upstreamlf: eth0<br>eth0<br>Apply ppp-0<br>none |

# 5.12 Wireless Mac Filter

Click the Wireless Mac Filter link to fill in any wireless device Mac address which will have access to the Internet. Click the Apply button when you finish inputting the values.

| The Wireless Mac Filter Disable <i>false</i> . |
|------------------------------------------------|
| Wireless Mac Address Access Configuration      |
|                                                |
| NO: MAC address Delete button                  |

# 5.13 RADIUS Client

Click on the **RADIUS Client** link on the navigation bar. In this section you can view and add the RADIUS servers which are used for client authentication and accounting.

| <b>RADIUS Client Configuration</b>                  |
|-----------------------------------------------------|
| RADIUS Client is currently <i>enabled</i> . Disable |
| Accounting Interval: 0 seconds Change               |
| View Servers 🕥                                      |

- RADIUS Client: By default, the RADIUS Client is disabled. Click on the Enable button to enable the RADIUS server.
- Accounting Interval: Enter a value (number of seconds) for the RADIUS accounting server to refresh, and then click on the Change button.

Click on the **View Servers** link to configure the Authentication and Accounting server settings. You will then see the following screen.

## **Authentication Servers**

This page displays the list of RADIUS Authentication Servers.

| Authentication Servers |      |            |      |         |         |  |
|------------------------|------|------------|------|---------|---------|--|
| -                      | Name | IP Address | Port | Retries | Timeout |  |

Click on the **Add New** button to add a new Authentication Server to this Router. You will then see the following screen.

| - |    |
|---|----|
| 5 | 4  |
| v | т. |

| Add Authentication Server |           |  |
|---------------------------|-----------|--|
| Name<br>Savar Nama :      | Value     |  |
| Server IP Address:        |           |  |
| UDP Port No :             | 1812      |  |
| Shared Secret :           |           |  |
| Retries :                 | 0 times   |  |
| Timeout :                 | 5 seconds |  |
| Add Reset                 |           |  |

- Server Name: Enter a name for the Authentication Server.
- Server IP Address: Enter the IP address of the Authentication Server.
- UDP Port No: Enter another UDP port number or leave it as the default.
- Shared Secret: Enter the shared secret.
- **Retries:** Enter the number of trials (failed attempts) before the Router stops authenticating.
- Timeout: Enter a time out value (seconds) before the Router stops authenticating.
- Click on the Add button.

## **Account Servers**

| Name | IP Address | Port Ret | ies | Timeout |  |
|------|------------|----------|-----|---------|--|
|------|------------|----------|-----|---------|--|

Click on the **Add New** button to add a new Accounting Server to this Router. You will then see the following screen.

| Name               | Value     |
|--------------------|-----------|
| Server Name :      |           |
| Server IP Address: | 0.0.0     |
| UDP Port No :      | 1813      |
| Shared Secret :    |           |
| Retries :          | 0 times   |
| Timeout :          | 5 seconds |
| Add Reset          |           |
| Cancel             |           |

- Server Name: Enter a name for the Accounting Server.
- Server IP Address: Enter the IP address of the Accounting Server.
- UDP Port No: Enter another UDP port number or leave it as the default.
- Shared Secret: Enter the shared secret.
- **Retries:** Enter the number of trials (failed attempts) before the Router stops accounting.
- Timeout: Enter a time out value (seconds) before the Router stops accounting.
- Click on the Add button.

## 6. Ports

- Status
- Statistics
- ▶ System

V Configuration

Save config LAN connections EMUX connections Portpvc connections WAN connections

Security 802.1×

WPA Routing Table DHCP server DNS client DNS relay IGMP Proxy Wireless Mac Filter RADIUS Client

▼ Ports

Adsl Switch Ether Wireless The **Ports** section includes **ADSL**, **Switch Ether**, and **Wireless** links. Each link is described in detail below.

# 6.1 ADSL

Click on the **ADSL** link on the navigation bar. This page displays a table of the default ADSL settings for the basic port attributes. You may change the default settings in order to accommodate your needs, click on the **Apply** button when completed.

| Adsl Port Configuration                   |                                                                         |  |
|-------------------------------------------|-------------------------------------------------------------------------|--|
| View advanced attributes                  | 0                                                                       |  |
| Basic Port Att                            | ributes                                                                 |  |
| Name                                      | Value                                                                   |  |
| Connected                                 | false                                                                   |  |
| Operational Mode                          | Inactive                                                                |  |
| State                                     | HandShake                                                               |  |
| Tx Bit Rate                               | 0                                                                       |  |
| Rx Bit Rate                               | 0                                                                       |  |
| Activate Line                             | None 💌                                                                  |  |
| Whip                                      | Disable 💌                                                               |  |
| Standard                                  | t1.413 💌                                                                |  |
| Ec Fdm Mode                               | FDM -                                                                   |  |
| Annex Type                                | AnnexA -                                                                |  |
| Defaults                                  | None                                                                    |  |
| Port Speed                                | 20000                                                                   |  |
| Reset Defaults                            | false 💌                                                                 |  |
| Note that the Reset Defaul<br>Apply Reset | ts option will not take effect until you save configuration and reboot. |  |

- Activate Line: Select None, Abort, or Start from the drop-down list.
- Whip: Select Inactive, Serial, or TCP from the drop-down list.
- Standard: Select an ADSL standard from the drop-down list.
   Options available are: G.dmt, G.Span, t1.413, g.lite, Multimode, ALCTL\_14, ALCTL, and ADI. The default setting is Multimode.
- Ec Fdm Mode: Select EC or FDM from the drop-down list.
- Annex Type: Select an Annex A or G.Span from the drop-down list.
- Defaults: Select an Annex A or G.Span from the drop-down list.
- Reset Defaults: Select True or False from the drop-down list.
  - Note: The Reset Defaults option will not take effect until the configuration has been saved and the Router has been restarted.
- Click on the **Apply** button to confirm the changes.
- Click on the View Advanced Attributes link at the top of the page to view more detailed settings about the ADSL port.

| Activate Line      | None -          |
|--------------------|-----------------|
| Host Control       | Enable 💌        |
| Auto Start         | true 💌          |
| Failsafe           | true            |
| Whip               | Disable -       |
| Whip Active        | Inactive        |
| Action             | Startup         |
| Standard           | t1.413 <b>•</b> |
| Utopia Interface   | Level1 💌        |
| Ec Fdm Mode        | FDM 💌           |
| Max Bits Per Bin   | 15              |
| Tx Start Bin       | 6               |
| Tx End Bin         | 31              |
| Rx Start Bin       | 32              |
| Rx End Bin         | 255             |
| Rx Auto Bin Adjust | Enable 💌        |
| Tx Attenuation     | 0               |
| Bit Swap           | Enable 💌        |
| Annex Type         | AnnexA 💌        |
| Max Down Rate      | 4095            |
| Physical Port      | 0               |
| Retrain            | Enable 💌        |
| Detect Noise       | Disable -       |
| Capability         | Disable 💌       |
| Coding Gain        | auto 💌          |
| Framer Type        | Туре3 💌         |
| Dying Gasp         | Enable 💌        |
| Defaults           | None 💌          |
| Port Speed         | 20000           |
| Tx Burst Size      | 1               |
| CACMode            | None            |
| CACFunction        | 0×0000000       |
| UPSAddr            | 0x004f7f18      |
| Cbr_CPS            | 0               |
| Rvbr PCR_CPS       | 0               |
|                    |                 |

## 6.2 Switch Ether

- Click on the Switch Ether link on the navigation bar. This page displays the Ethernet port configuration. Included are the configuration type, link, and speed/duplex.
- You may select a speed/duplex rate from the drop down list. Click on the **Apply** button when completed.

| Et   | hernet        | t Co         | nfiguration          |
|------|---------------|--------------|----------------------|
| Port | Configuration | Linked       | Speed/Duplex         |
| #1   | AutoNego      | $\checkmark$ | Autonego 💌           |
| #2   | AutoNego      | ×            | Autonego<br>100/Full |
| #3   | AutoNego      | ×            | 100/Half<br>10/Full  |
| #4   | AutoNego      | ×            | 10/Half<br>Autonego  |
| Appl | ·<br>/        |              | t                    |

## 6.3 Wireless

- Click on the Wireless link on the navigation bar. This page displays the current Wireless settings and allows you to configure the Wireless card.
- The Wireless Port is disabled by default.
- Click on False to enable the Wireless Port.

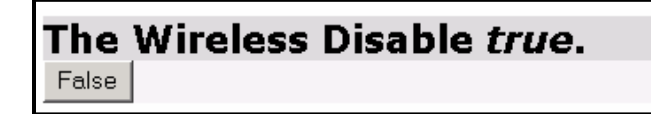

- the Wireless Port Configuration windows is displayed.
- **Default Channel:** Enter a default channel or leave this value at 1.
- **ESSID:** Enter the ESSID for the wireless network here. The SSID is a unique name shared among all nodes in your wireless network. The SSID must be identical for all nodes in the network, and is case-sensitive.
- Wep Encryption: Select the WEP (Wired Equivalent Privacy) from the drop-down list. Options available are: disabled, 64-bit, and 128-bit.
- **Frag Threshold:** Enter a fragmentation threshold value or leave it as the default.
- WPA: Select true from the drop-down list to enable WPA (Wi-Fi Protected Access).
- WPA Enable PSK: Select true from the drop-down list to enable PSK (Pre-shared key) on WPA.
- WPA Enable EAP: Select true from the drop-down list to enable EAP (Extended Authentication Protocol) on WPA.
- **RTS Threshold:** Enter a RTS threshold value or leave it as the default.
- Key 0 3: Depending on the encryption method selected above (64-bit or 128-bit) enter the WEP key into the appropriate text box.
- Reset Defaults: Select True or False from the drop-down list.
- Note: The Reset Defaults option will not take effect until the configuration has been saved and the Router has been restarted.
- Click on the Apply button to confirm the changes.

| Wireless Port Cor                                                | nfiguration                                     |
|------------------------------------------------------------------|-------------------------------------------------|
| Wireless Port Attributes                                         | 1                                               |
| Name                                                             | Value                                           |
| Reset                                                            | false 💌                                         |
| Connected                                                        | true                                            |
| Firmware Version                                                 | 1.2.6.0                                         |
| MAC                                                              | 00:01:36:09:aa:4b                               |
| Default Channel                                                  | 1                                               |
| Intra BSSRelay                                                   | true 💌                                          |
| ESSID                                                            | default                                         |
| Default Tx Key                                                   | 0                                               |
| Wep Encryption                                                   | disabled 💌                                      |
| Frag Threshold                                                   | 2346                                            |
| Block Unspecified SSID                                           | false 💌                                         |
| Mac Address Auth                                                 | disabled 💌                                      |
| WPA                                                              | false 💌                                         |
| WPAEnable PSK                                                    | false 🔽                                         |
| WPAEnable EAP                                                    | false 🔽                                         |
| Max Frame Burst                                                  | 0                                               |
| Profile                                                          | DOT11_PROFILE_MIXED_G_WIFI                      |
| Rts Threshold                                                    | 2347                                            |
| Mode64KeyO                                                       | 00-00-00-00                                     |
| Mode64Key1                                                       | 00-00-00-00                                     |
| Mode64Key2                                                       | 00-00-00-00                                     |
| Mode64Key3                                                       | 00-00-00-00                                     |
| Mode128Key0                                                      | 00-00-00-00-00-00-00-00-00-00-                  |
| Mode128Key1                                                      | 00-00-00-00-00-00-00-00-00-00-                  |
| Mode128Key2                                                      | 00-00-00-00-00-00-00-00-00-00-                  |
| Mode128Key3                                                      | 00-00-00-00-00-00-00-00-00-00-                  |
| Reset Defaults                                                   | false 💌                                         |
| Note that the Reset Defaults option will not take<br>Apply Reset | effect until you save configuration and reboot. |

# Appendix A – Specifications

### A1. Hardware Specifications

- Local Interface
  - Four 10/100BaseT Ethernet ports, IEEE 802.3u
  - Connector: RJ-45
- Integrated 802.11g WLAN Access Point
- WAN ADSL Line Interface
  - Compliance: ITU G.992.1, G.992.2, G.992.3, G992.4, G.994.5 (X7768+ only) and ANSI T1.413 Issue 2
  - Line Impedance: 100 Ω
  - Connection Loops: One Pair (2-wire)
  - Connector: RJ-11
- Indicators
  - PWR -- Green LED, "On" while the power supply is properly connected.
  - WLAN -- Green LED, "Blink" while training with DSLAM and "On" when ADSL link is ready.
  - LAN -- Green LED, "On" while indicating either Ethernet port connect.
  - WAN -- Green LED, "Blink" while training with DSLAM and "On" when ADSL link is ready.
  - ALM -- Red LED, "Blink" while booting up and "On" when there is an error. Continuous "On" indicates internal error.
- OAM&P
  - Telnet or Web management via Ethernet
  - Remote: Telnet or Web Management
- Environment
  - Operation Temperature: 0°C ~ 45°C
  - Operation Humidity: 5% ~ 95%
  - Storage Temperature: -20 ~ 85°C
  - Storage Humidity: 5% ~ 95%
- Power
  - AC Adapter: Input 110/220VAC, 50/60Hz; Output 15VAC 1A
  - Power Consumption: Less than 11 Watts
- Certificates
- CE, CB, Wi-Fi

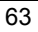

### A2. Software Specifications

- ATM
  - ATM Cells over ADSL, AAL5
  - Bridge mode: Supports 8 PVCs
  - Router mode: Supports 5 PVCs
  - Supports UBR, CBR, nrt-VBR and rt-VBR
  - ATM Forum UNI 3.0, UNI 3.1, UNI 4.0
  - ILMI 4.0
  - PPP over ATM PVC (RFC 2364)
- Bridging
  - Transparent Bridging (IEEE 802.1d)
  - RFC2684 (RFC1483) Bridged
  - Spanning Tree Protocol (IEEE 802.1d)
- IP and PPPoE packet filtering
- IP Multicast IGMP Proxy
- Routing
  - IP routing, RIP1, RIP2, OSPF and static routing
  - PPPoE, IP, and PPP over ATM
  - PAP and CHAP
  - RFC2684 (RFC1483) Routed
  - NAT/PAT with extensive ALG support
  - DNS relay
  - Multihoming (IP Aliasing)
- Configuration and Network Management Features
  - DHCP client and server for IP management
  - Telnet for local or remote management
  - TFTP, HTTP for firmware upgrade and configuration
  - Web-based configuration and management
  - SNMP v1, v2, and v3 Agent
  - SNMP MIB II
  - DSL MIB
  - ATM MIB
  - WLAN MIB

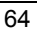

# **Appendix B – Warranties**

#### B1. Product Warranty

XAVi Technologies warrants that the ADSL unit will be free from defects in material and workmanship for a period of twelve (12) months from the date of shipment.

XAVi Technologies shall incur no liability under this warranty if

- The allegedly defective goods are not returned prepaid to XAVi Technologies within thirty (30) days of the discovery of the alleged defect and in accordance with XAVi Technologies' repair procedures; or

- XAVi Technologies' tests disclose that the alleged defect is not due to defects in material or workmanship.

XAVi Technologies' liability shall be limited to either repair or replacement of the defective goods, at XAVi Technologies' option.

XAVI Technologies MARKS NO EXPRESS OR IMPLIED WARRANTIES REGARDING THE QUALITY, MERCHANTABILITY, OR FITNESS FOR A PARTICULAR PURPOSE BEYOND THOSE THAT APPEAR IN THE APPLICABLE USER'S DOCUMETATION. XAVI SHALL NOT BE RESPONSIBLE FOR CONSEQUENTIAL, INCIDENTAL, OR PUNITIVE DAMAGE, INCLUDING, BUT NOT LIMITED TO, LOSS OF PROFITS OR DAMAGES TO BUSINESS OR BUSINESS RELATIONS. THIS WARRANTY IS IN LIEU OF ALL OTHER WARRANTIES.

### B2. Warranty Repair

- During the first three (3) months of ownership, XAVi Technologies will repair or replace a defective product covered under warranty within twenty-four (24) hours of receipt of the product. During the fourth (4th) through twelfth (12th) months of ownership, XAVi Technologies will repair or replace a defective product covered under warranty within ten (10) days of receipt of the product. The warranty period for the replaced products shall be ninety (90) days or the remainder of the warranty period of the original unit, whichever is greater. XAVi Technologies will ship surface freight. Expedited freight is at customer's expense.
- 2. The customer must return the defective product to XAVi Technologies within fourteen (14) days after the request for replacement. If the defective product is not returned within this time period, XAVi Technologies will bill the customer for the product at list price.

#### B3. Out-of-Warranty Repair

XAVi Technologies will either repair or, at its option, replace a defective product not covered under warranty within ten (10) working days of its receipt. Repair charges are available from the Repair Facility upon request. The warranty on a serviced product is thirty (30) days measured from date of service. Out-of-warranty repair charges are based upon the prices in effect at the time of return.

# Appendix C – Regulations

### C1. FCC Part 15 Notice

**Warning**: This equipment has been tested and found to comply with the limits for a Class B digital device, pursuant to Part 15 to the FCC rules. These limits are designed to provide reasonable protection against harmful interference when the equipment is operated in a residential environment. This equipment generates, used, and can radiate radio frequency energy, and, if not installed and used in accordance with the instruction manual, may cause harmful interference to radio communications. Operation of this equipment in a residential area is unlikely to cause harmful interference. But if it does, the user will be required to correct the interference at his or her own expense. The authority to operate this equipment is conditioned by the requirement that no modifications will be made to the equipment unless XAVi expressly approves the changes or modifications.

#### C2. IC CS-03 Notice

The Industry Canada label identifies certified equipment. This certification means that the equipment meets certain telecommunications network protective, operational, and safety requirements as prescribed in appropriate Terminal Equipment Technical Requirements document(s). The Department does not guarantee that the equipment will operate to the user's satisfaction.

Before installing this equipment, users should make sure that it is permissible to be connected to the facilities of the local telecommunications company. An acceptable method of connection must be used to install the equipment. The customer should be aware that compliance with the above conditions might not prevent degradation of service in some situations.

Repairs to certified equipment should be coordinated by a representative designated by the supplier. Any repairs or alterations made by the user to this equipment, or equipment malfunctions, may give the telecommunications company cause to request the user to disconnect the equipment.

Users should ensure for their own protection that the electrical ground connections of the power utility, telephone lines, and internal metallic water pipe system, if present, are connected together. This precaution may be particularly important in rural areas.

**Warning:** Users should not attempt to make such connections themselves, but should contact the appropriate electrical inspection authority or an electrician.

68

......
## C3. UL Safety Regulations

- Disconnect TNV circuit connector or before removing cover or equivalent.
- Disconnect TNV circuit connector(s) before disconnecting power.
- Do not use this product near water for example, near a bathtub, washbowl, and kitchen sink or laundry tub, in a wet basement, or near a swimming pool.
- Avoid using a telephone (other than a cordless type) during an electrical storm. There may be a remote risk of electric shock from lightening.
- Do not use the telephone to report a gas leak in the vicinity of the leak.
- Use only the power cord batteries indicated in this manual. Do not dispose of batteries in a fire, as they may explode. Check with local codes for possible special disposal instructions.

No. 26 AWG Telephone Line Cord shall either be provided with the equipment or shall be described in the safety instruction. If fuse (F1) is not present, see the caution statement listed below:

**CAUTION:** To reduce the risk of fire, use only No. 26 AWG or larger UL Listed or CSA Certified Telecommunication Line Cord.

69

.....

# **Contact Information**

You can help us serve you better by sending us your comments and feedback. Listed below are the addresses, telephone and fax numbers of our offices. You can also visit us on the World Wide Web at <u>www.xavi.com.tw</u> for more information. We look forward to hearing from you!

#### World Headquarter

XAVi Technologies Corporation 9F, No. 129 Hsing Te Road, Sanchung City Taipei Hsien 241, Taiwan Tel: +886-2-2995-7953 Fax: +886-2-2995-7954

#### **USA Branch Office**

1463 Madera Road, N. Suite 182 Simi Valley CA 93065, USA Tel: +805-578-9774

### European Branch Office

Papenreye 27, 22453 Hamburg Germany Tel: +49-40-589510-0 Fax: +49-40-589510-29

#### **China Agency**

Room 401, Floor 4, #608 ZhaoJiaBang Road Shanghai, 20031 Tel: +86-21-6431-8800 Fax: +86-21-6431-7885

Issued Date: April 11, 2004

70